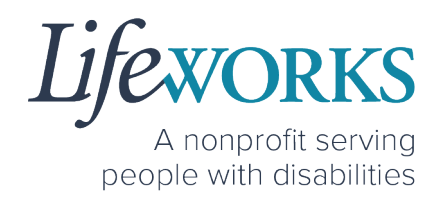

# SUPPORT MANAGER USER GUIDE FOR CASHÉ FMS EVV

Fiscal Management Services (FMS) CDCS/CSG

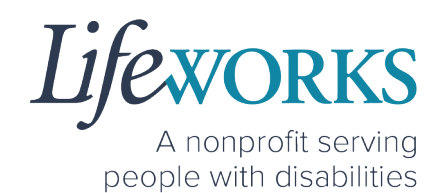

| ABOUT CASHÉ FMS EVV                                          | 3  |
|--------------------------------------------------------------|----|
| SNAPSHOT OF NAVIGATION                                       | 5  |
| GLOSSARY                                                     | 6  |
| MINIMUM SYSTEM REQUIREMENTS                                  | 6  |
| HOW TO ACCESS CASHÉ FMS EVV                                  | 6  |
| ANDROID APP – PHONE AND TABLET                               | 7  |
| IOS/APPLE APP – IPAD AND IPHONE                              |    |
| WEBSITE URL – COMPUTER                                       |    |
| HOW TO LOG IN AND SET UP YOUR PASSWORD                       | 13 |
| HOW TO RESET YOUR PASSWORD                                   | 16 |
| HOW TO SET UP A PIN FOR THE FIRST TIME                       |    |
| HOW TO USE CASHÉ FMS EVV                                     |    |
| HOW TO REVIEW TIME ENTRIES                                   |    |
| HOW TO REJECT TIME ENTRIES                                   |    |
| ADDITIONAL FEATURES OF CASHÉ FMS EVV                         |    |
| HOW TO APPROVE TIME ENTRIES                                  |    |
| OPTION 1 – SIGN, SUBMIT, AND RESPONSIBLE PARTY APPROVES      |    |
| OPTION 2 – SIGN AND SUBMIT TO RESPONSIBLE PARTY FOR APPROVAL |    |
| HOW TO APPROVE TIME ENTRIES IN BULK                          |    |
| HOW TO CHANGE YOUR PIN                                       | 40 |
| HOW TO RESET YOUR PIN                                        | 44 |
| HOW TO CHANGE YOUR PREFERRED LANGUAGE                        | 47 |
| HOW TO VIEW APPROVED TIME ENTRIES                            | 49 |
| HOW TO ACCESS YOUR SERVICE UTILIZATION                       | 52 |
| COMMONLY ASKED QUESTIONS                                     | 54 |
|                                                              | 55 |
|                                                              |    |
| WHY DO I HAVE TO SELECT A ROLE?                              |    |
| IS THE PASSWORD THE SAME FOR THE RESPONSIBLE PARTY ROLE?     |    |
| HOW TO SWITCH FROM CAREGIVER TO RESPONSIBLE PARTY            |    |
| LANGUAGE PREFERENCE NOT UPDATING                             |    |
| WHAT IS MY PIN?                                              |    |

6636 Cedar Ave S, Suite 250, Richfield, MN 55423 · p. 651-454-2732 f. 651-454-3174 · lifeworks.org

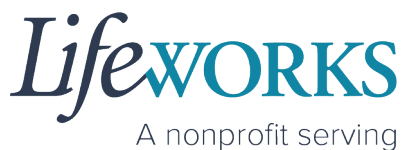

A nonprofit serving people with disabilities

| DO I NEED CASHE FMS EVV APP OPEN ALL DAY?                        | 60   |
|------------------------------------------------------------------|------|
| I ACCIDENTALLY APPROVED A TIME ENTRY; HOW DO I GET IT CORRECTED? | 60   |
| HOW DOES MY EMPLOYEE ENTER TIME?                                 | 60   |
| DELETE A TIME ENTRY                                              | . 61 |
| ERROR MESSAGES GUIDE                                             | .61  |
| Password Mismatch                                                | 62   |
| We don't recognize this Email/Username. Please Contact Admin     | 62   |
| Username or password is incorrect                                | 63   |
| Invalid Pin! Please re-enter the correct confirm pin             | 63   |
| Invalid Pin! Please re-enter the correct pin                     | 63   |
| Multiple Users Found                                             | 65   |
| Other error messages                                             | 65   |
| UPDATING CONTACT INFORMATION                                     | 66   |
| WHO CAN I CONTACT TO ANSWER CASHÉ EVV RELATED QUESTIONS?         | 66   |

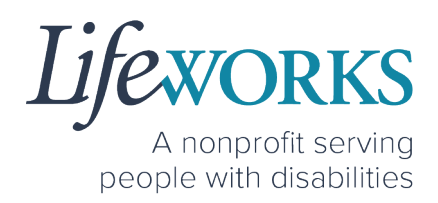

## ABOUT CASHÉ FMS EVV

As a Minnesota-based company developed specifically for caregiving agencies and support providers, Cashé Software offers the EVV app – a robust, software solution for complying with federal regulations and mandates, including the Americans with Disabilities Act (ADA), the Health Insurance Portability and Accountability Act (HIPAA), and Electronic Visit Verification (EVV).

Included in the 21<sup>st</sup> Century Cures Act, EVV is a federal requirement being implemented by the state of Minnesota in the coming months. EVV uses GPS to record the employee's location only at the moment of clock in and clock out times. For more information, visit the Minnesota Department of Human Services and Medicaid.gov's EVV webpages: <u>http://bit.ly/3oQZBjy</u> and <u>http://bit.ly/39zkp95</u>.

Each employee will receive their own username and password to enter their <u>OWN</u> time entries. The time entries will be electronically sent to the support manager. The support manager will receive their own username and password to approve the time entries. Once approved, the time entries are sent to our Payroll Department.

Highlights of the new system:

- Mobile, tablet, and computer app that can be used for time entry and approvals
- Ability to provide budget expense summaries for participants
- Multi-lingual translation to increase accessibility
- Ongoing, custom software updates to further improve the user experience.

If you need assistance or have a question, please submit an email ticket to our technical team at <u>CasheSupport@lifeworks.org</u> or by calling 651-454-2732 and asking for Cashé Support.

When submitting an email ticket, please provide the following information:

• Screenshot of error message (if applicable)

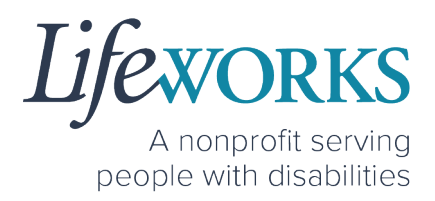

- Description of why you are reaching out
- Your Full Name
- Your Username
- Name of Your Employee (if applicable)
- Name of Participant
- Preferred contact method for the response
  - If a phone call is preferred, please specify best Date & Time for a returned call.

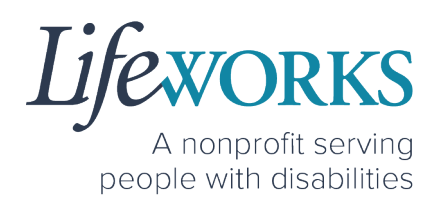

## **GETTING STARTED**

## SNAPSHOT OF NAVIGATION

| Home (Default View)<br>1st Icon on the bottom of the screen |   |
|-------------------------------------------------------------|---|
| Care History<br>2nd Icon on the bottom of the screen        |   |
| My Profile<br>3rd Icon on the bottom of the screen          | 8 |
| Notifications<br>4th Icon on the bottom of the screen       |   |
| Refresh<br>Upper Right Corner of the screen                 | C |
| Menu<br>Upper Left Corner of the screen                     |   |

6636 Cedar Ave S, Suite 250, Richfield, MN 55423 · p. 651-454-2732 f. 651-454-3174 · lifeworks.org

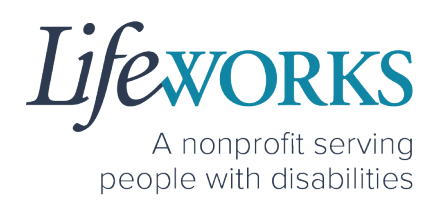

### GLOSSARY

| Cashé Term(s)     | Lifeworks Term(s) | Definition             |
|-------------------|-------------------|------------------------|
| Client            | Darticipant       | Individual who         |
| Recipient of Care | Participant       | receives services      |
| Caragivar         | Employee          | Individual who works   |
| Caregiver         | Employee          | with the participant   |
|                   |                   | Individual responsible |
| Responsible Party | Support Manager   | for managing the       |
|                   |                   | participant's services |

## MINIMUM SYSTEM REQUIREMENTS

For Cashé FMS EVV to work properly on your device, please be sure you have the minimum system requirements as listed below.

- Phone/Tablet
  - o iPhone (iOS) Version IOS 10 or above
  - Android Version Android 6.0 Marshmallow or above
- Website URL Computer
  - o Google Chrome Version 88.0.4324 or above

## HOW TO ACCESS CASHÉ FMS EVV

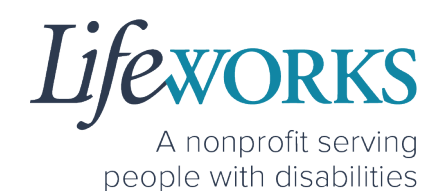

#### ANDROID APP - PHONE AND TABLET

 On your phone or tablet, select the Play icon on your device to open the store. Please note: the Cashé EVV app is free to download.

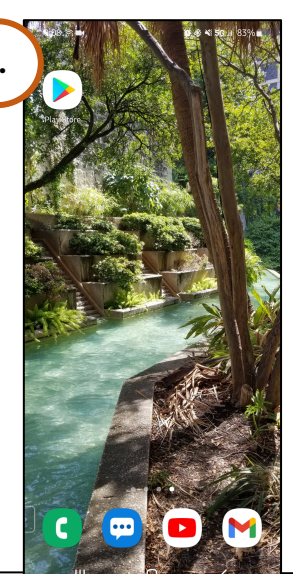

2. In the **search**, type the word **cashe evv** and select the app:

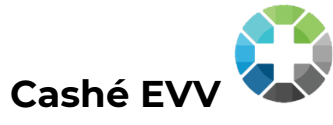

| 9:08 জি 🖬                                                        | 101 参 41 5                          | G⊿1 83%∎.               | and a second |               | NY ALLAN         | X                | 徽 考 책 5G 내 1 | 33% 🗎            |
|------------------------------------------------------------------|-------------------------------------|-------------------------|--------------|---------------|------------------|------------------|--------------|------------------|
| 2. Search for a                                                  | pps & games 📄                       |                         | _            |               | cashe <u>evv</u> |                  |              | ×                |
| For you Top ch                                                   | arts Kids E                         | events New              |              | ٢             | Cashe EVV        |                  |              |                  |
| Festive Easter upd                                               | ate                                 |                         |              | ٩             | cashe evv        |                  |              | Γ                |
| Nab new skins,<br>decor & more<br>New Battle Pass                |                                     | SURV                    |              | ٩             | cache evv        |                  |              | Г                |
| State of Surv<br>FunPlus Intern<br>4.5 * ¶ Teen<br>In-app purcha | rival: Zombie War<br>ational<br>ses | Install                 |              |               |                  |                  |              |                  |
| Discover recomme                                                 | ended games                         | $\rightarrow$           |              |               |                  |                  |              |                  |
| Renovate!                                                        |                                     | P THEM                  |              | <<br>1 2      | every<br>2 3 4   | everything       | g even       | ? (              |
| Spring Valley<br>Puzzle • Simul                                  | ' Family Far<br>lation              | Adventure<br>Simulation |              | q v           | v e r            | t y              | u i o        | b [ k            |
| 4.9*                                                             |                                     |                         |              |               | h a              | fq               | h i k        | - 1 <sup>2</sup> |
| 4.9*                                                             |                                     |                         |              | a             | Ju               |                  |              | <u>ь</u>         |
| 4.9★<br>Ads · Suggested for                                      | you                                 |                         |              |               |                  |                  | h n m        |                  |
| 4.9★<br>Ads - Suggested for                                      | you                                 | ľ                       |              | Ŷ             | z x              | c v              | b n m        | (                |
| Ads - Suggested for<br>R BB<br>Games Apps                        | you<br>Offers Movies &              | E Books                 |              | a<br>₽<br>!#1 | z x              | C V English (US) | b n m        | ।<br>(अ          |

# Lifeworks

A nonprofit serving people with disabilities

- 3. Select 10 🕸 📲 5G.al 82% 💼 . 9:10 🖘 🖬 🗱 🚸 💐 5G 🖬 83% 💼 10 🕸 📲 5G 🗃 82% 💼 . 9:09 🗟 🖿 Q : ۹ : Q : ~ **Install** to Cashe EVV Cashe EVV Cashe EVV add the app 0 Cashe Pending... Verified by Play Protect nne © to your 2.2\* 1K+ Cancel device. The 3. Ads · Suggested for yo Ads - Suggested for you app will now appear on the You might also like home You might also like About this app  $\rightarrow$ screen of Electronic visit verfication app Parenting your device. Ratings and reviews ①  $\rightarrow$ 2.2 About this app About this app \*\*\* Electronic visit verfication app Electronic visit verfication app Parenting Parenting 4. When ADD Ο Ш opening the app for the first time, you will be prompted to Select your language. Select your language Englisi O Españo O Hmoo ○ Af So 〇 中文 Ору Tiếng Việ O Afaan (
- 5. <u>As soon as your preferred language is selected,</u> you will need to select **OK** and will be directed to the Cashé FMS EVV login page.

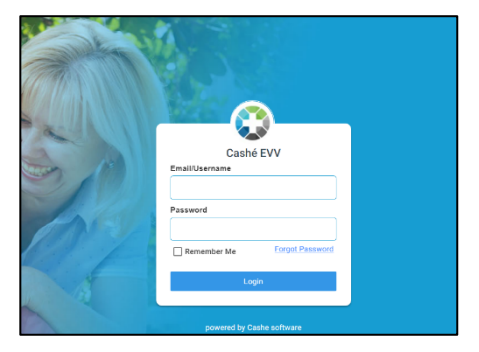

O NOTES

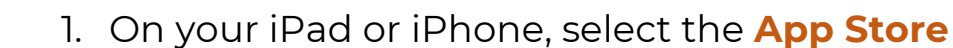

IOS/APPLE APP - IPAD AND IPHONE

icon on your device to open the store. Please note: the Cashé FMS EVV app is free to download.

#### 2. In the search tab, type the word **cashe evv** and

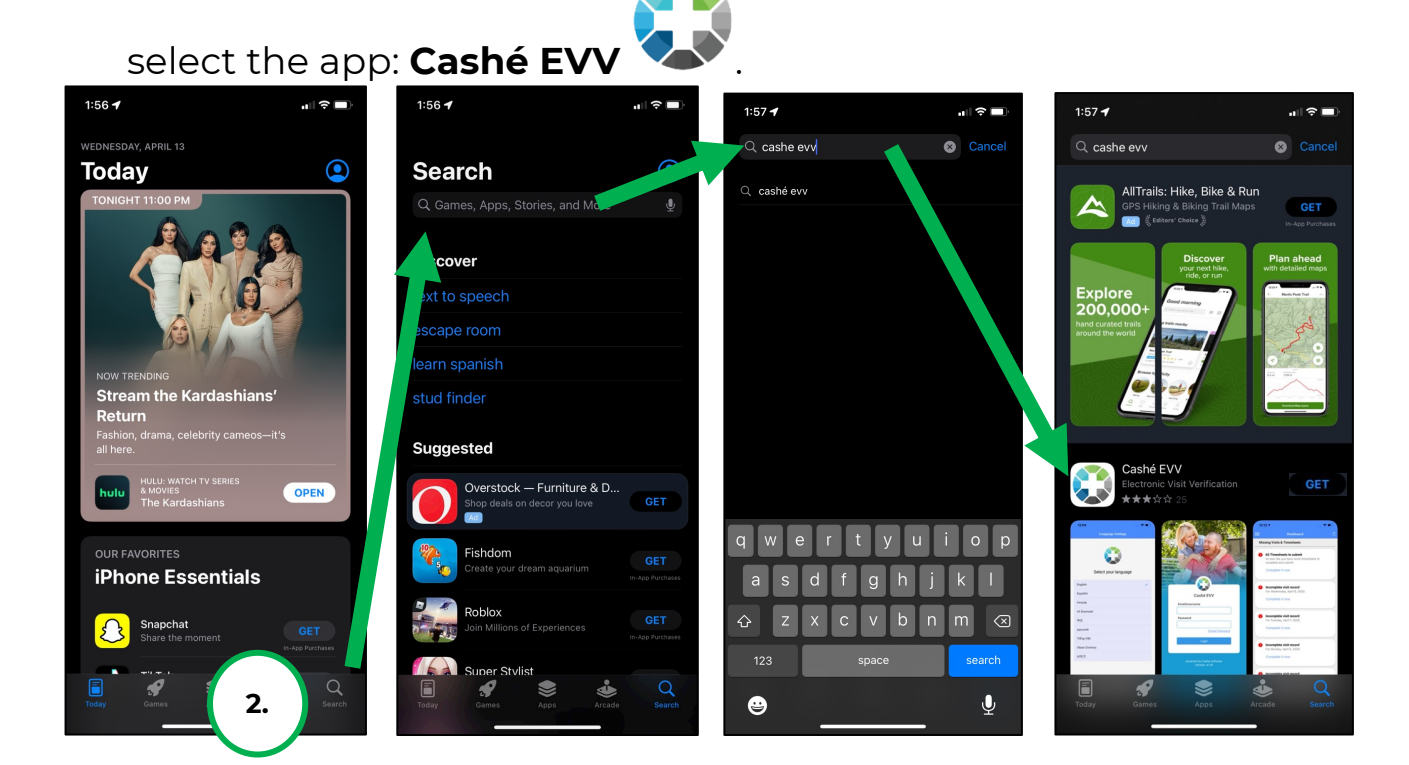

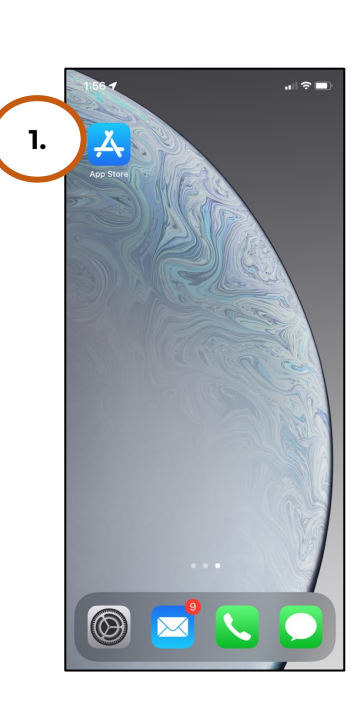

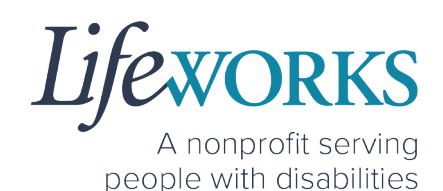

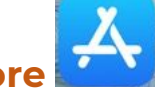

3. Tap the **GET** button to add the app to your device. The app will now appear on the home screen of your device.

4. When opening the app for the first time, you will be prompted to Select your language.

5. As soon as your preferred language is selected, you will need to select **OK** and will be directed to the Cashé FMS EVV login page.

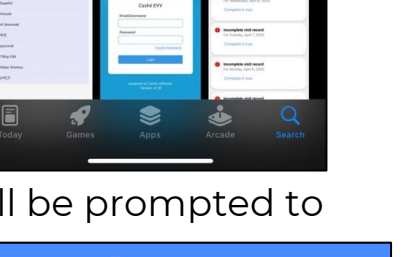

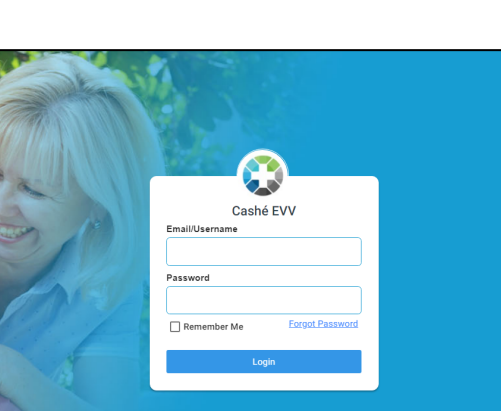

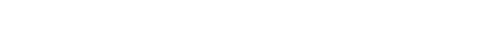

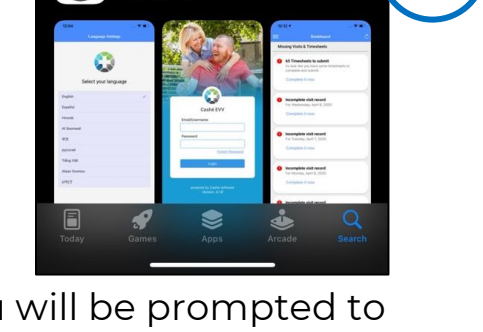

elect your language

Englis Españ

О рус Tiếng Việt O Afaan Oro O 2096

Cashá E\/\

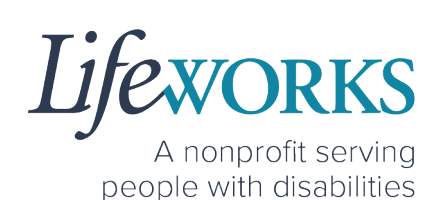

3.

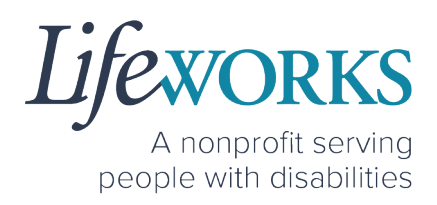

#### WEBSITE URL – COMPUTER

1. To access Cashé FMS EVV on your computer, type the following website <u>https://evv.cashesoftware.com/app</u>

The vendor and Lifeworks recommend using Chrome as your browser for accessing the new system. (To download Chrome, select the following website <u>https://bit.ly/2QCJQ0p</u>)

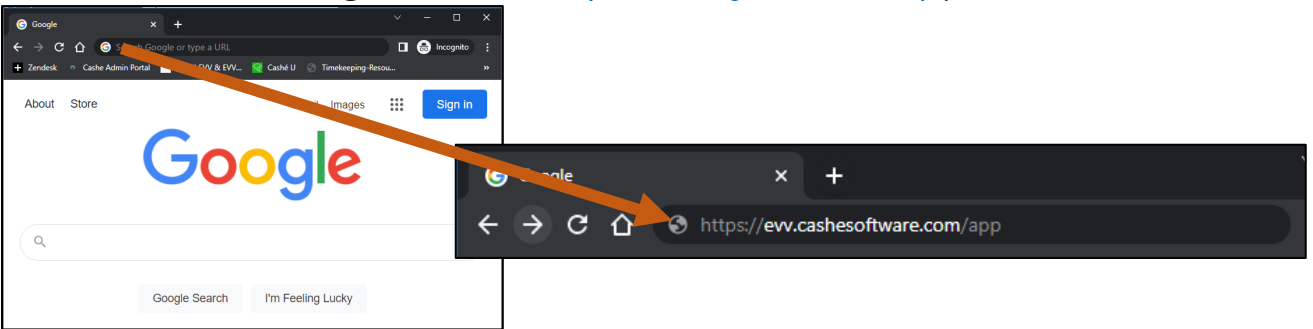

2. Once you press enter, Cashé FMS EVV may prompt you to select your preferred language. You must select your preferred language even if it seems to have already been chosen.

| Home                 |
|----------------------|
| Select your language |
| english              |
| O Español            |
| O Hmoob              |
| O Af Soomaali        |
| 0 +x                 |
| О русский            |
| O Tiếng Việt         |
| O Afaan Oromoo       |
| 0 xm25               |

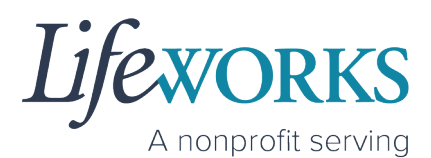

people with disabilities

3. <u>As soon as your preferred language is selected, you will need to</u> <u>select **OK** and will be directed to the Cashé FMS EVV login page.</u>

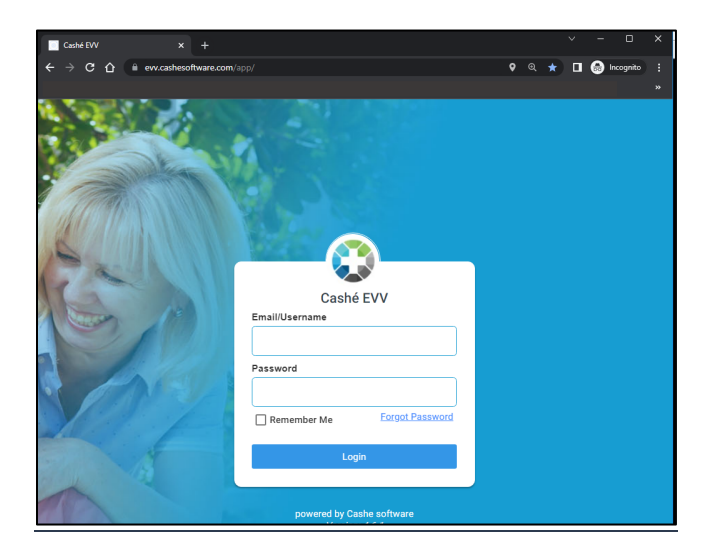

A nonprofit serving people with disabilities

## HOW TO LOG IN AND SET UP YOUR PASSWORD

- 1. Before accessing the new Timekeeping and Spending-Summary
  - System, you will receive an email from <u>admin@cashesoftware.com</u> with your login information.
    - a. Login ID This is your unique email that Lifeworks has on file
    - b. Password This is a temporary password; you will be required to change after logging into Cashé FMS EVV
- Open Cashé FMS EVV on your preferred device. Not sure how to access the app? For instructions on how to download the app onto your

phone, tablet, or computer reference the <u>How to Access Cashé</u> <u>EVV</u> section in this User Guide.

3. Prior to logging in to Cashé FMS EVV, select your preferred language. Note: English is the default choice. If English is your preferred choice, you must select **English** to continue.

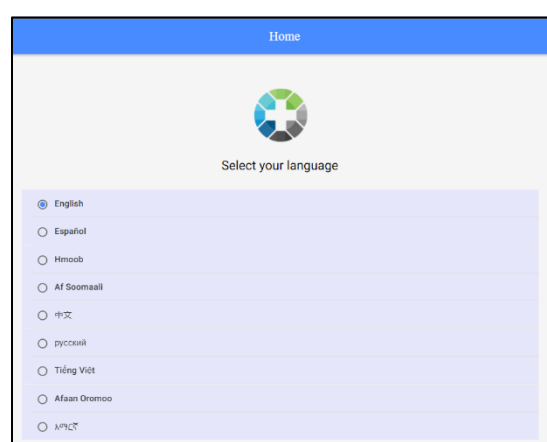

Google Play

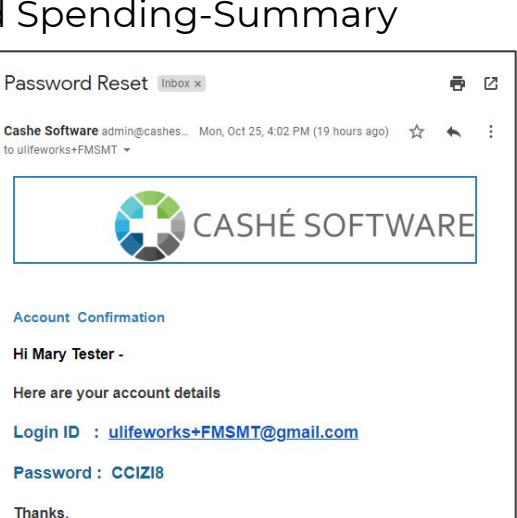

The Cashé Team

Please Click the below link to download the app

App Store

ase do not respond to this auto-generated e

- 4. On **Language setting has been applied successfully** message, select **OK**.
- 5. In the **Email/Username** field enter your Login ID.
  - a. Reminder: This is your unique email that Lifeworks has on file
- 6. In the **Password** field enter your temporary password
  - a. Reminder: Because this is a temporary password; you will be required to change it after logging into Cashé FMS EVV
- 7. After you've entered your email and password, select the **Login** button.

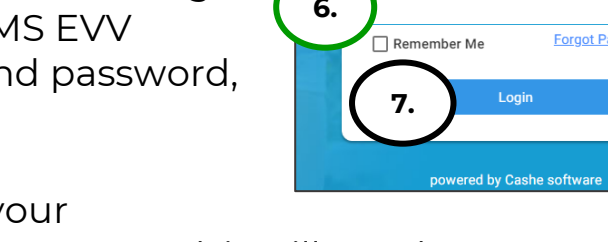

- You will be prompted to change your password. For your password to be accepted, it will need to include:
  - Lowercase letters (includes spaces)
  - Uppercase letters
  - Special characters (!\$%^&\*()\_+|~-=\` {}[]:";'<>?,/)
  - A number (0-9)
  - Be at least 8 characters in length
- 9. Enter a New Password of your choosing in the following:
  - a. New Password
  - b. Confirm Password
- 10.Select Proceed

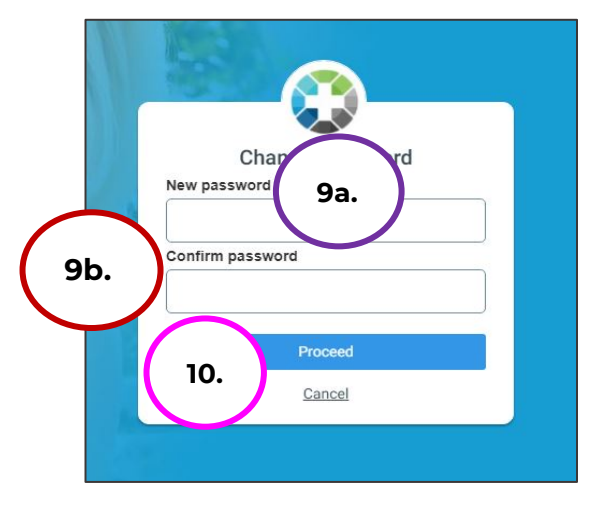

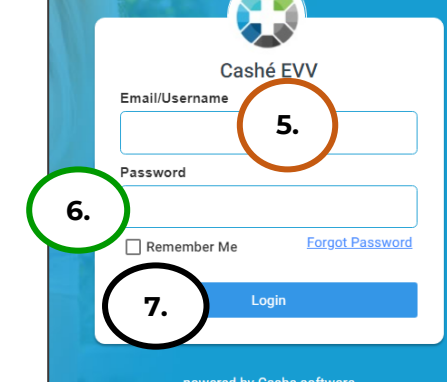

A nonprofit serving people with disabilities

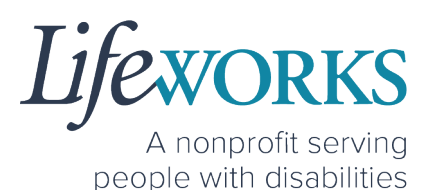

11. Select **Login** on the **Password has been changed successfully** message

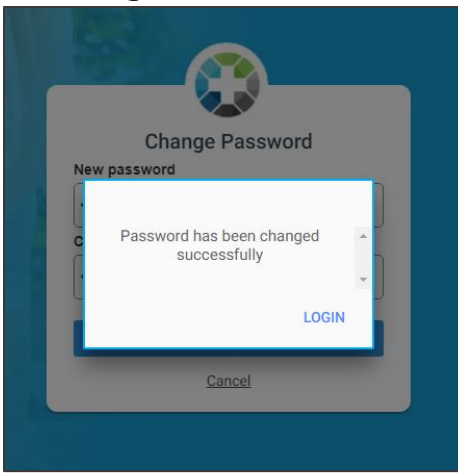

- 12. Enter the following:
  - a. **Email/Username** = Login ID
  - b. **Password** = The password you just created
  - Just clea
- 13. Select Login

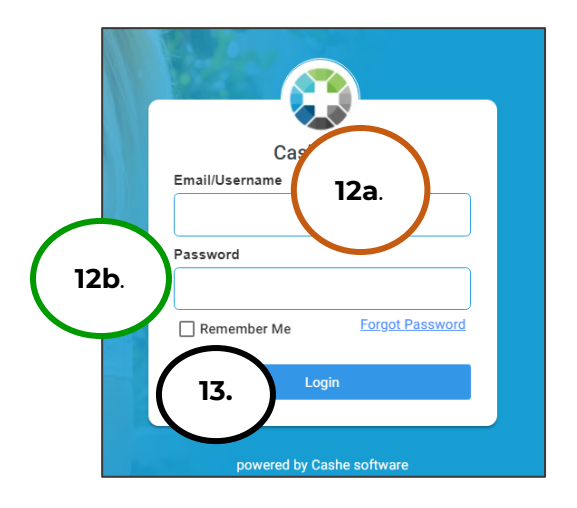

NOTE: After logging in, you will be redirected to the Home screen of Cashé FMS EVV.

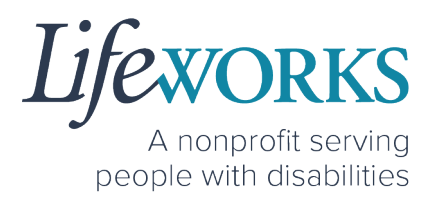

## HOW TO RESET YOUR PASSWORD

1. On Login screen, select Forgot Password

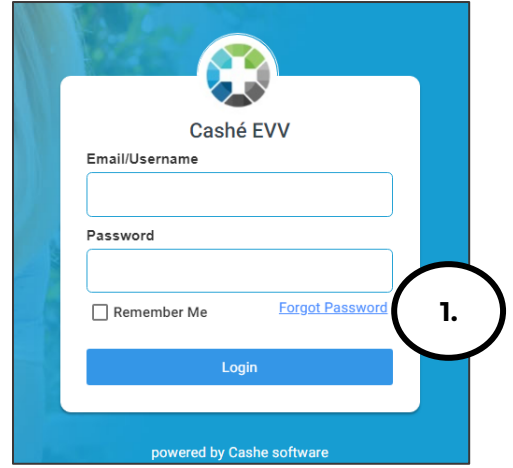

- 2. Enter Email ID
- 3. Select Proceed

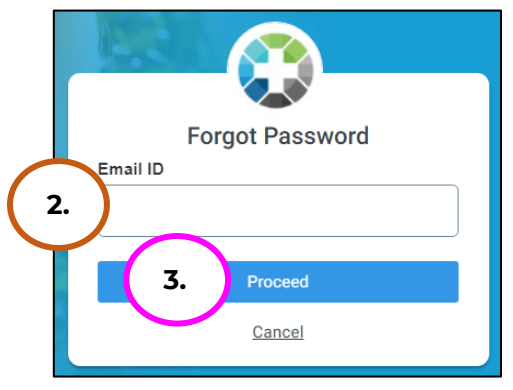

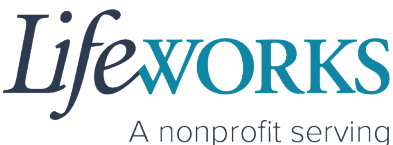

people with disabilities

- 4. Check your email for Temporary password notification
- 5. Make note of the temporary password

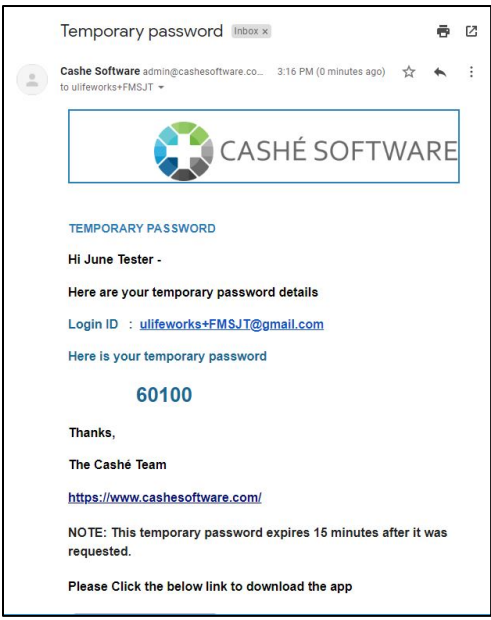

- 6. Enter the temporary password in the **OTP** field
- 7. Select Validate

NOTE: if you did not get the email, select Resend

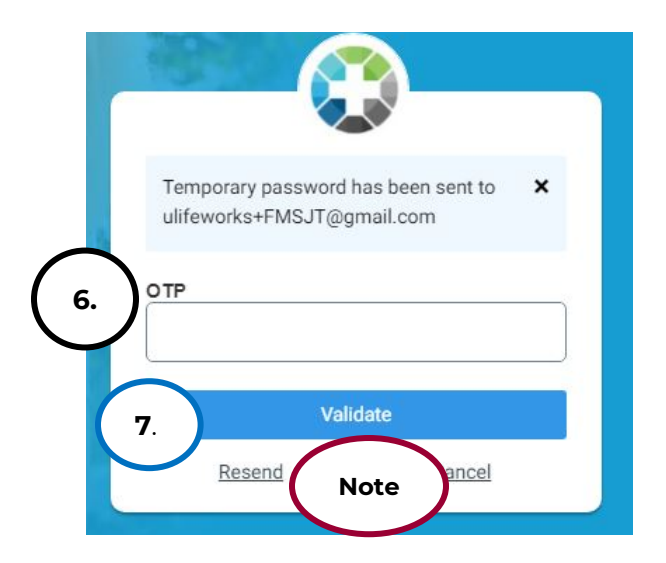

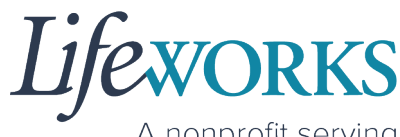

A nonprofit serving people with disabilities

- 8. Enter a **New Password** of your choosing in the following
  - a. New Password
  - b. Confirm Password

NOTE: Be sure to follow the password guidelines below:

- Lowercase letters (includes spaces)
- Uppercase letters
- Special characters
   (!\$%^&\*()\_+|~-=\`{}[]:";'<>?,/)
- A number (0-9)
- Be at least 8 characters in length
- 9. Select Proceed

10.Once the Password has been changed successfully select Login

- 11. Enter the following:
  - a. **Email/Username** = Login ID
  - b. **Password** = The password you just created
- 12. Select **Login**

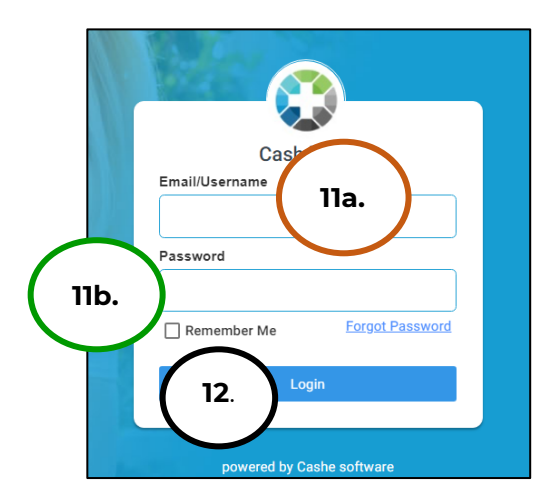

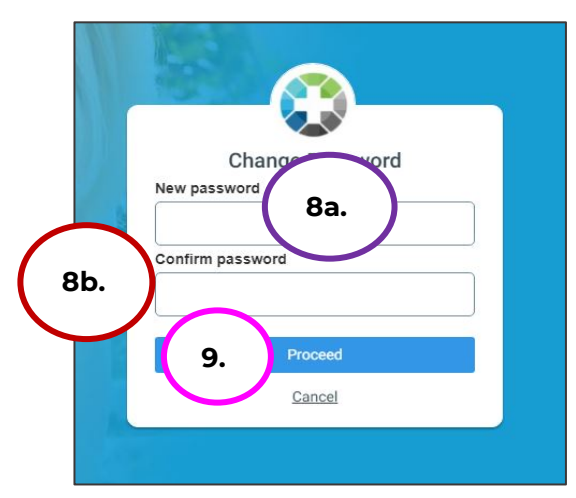

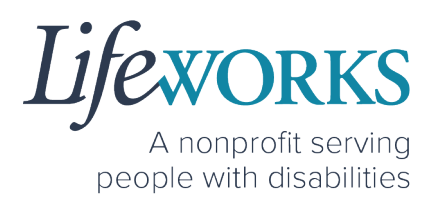

## HOW TO SET UP A PIN FOR THE FIRST TIME

A PIN can be used to approve the time on an Employee's device at the end of their shift if you are available. This way the timecard is ready for Payroll without any further steps.

1. Select the Menu in the upper left corner

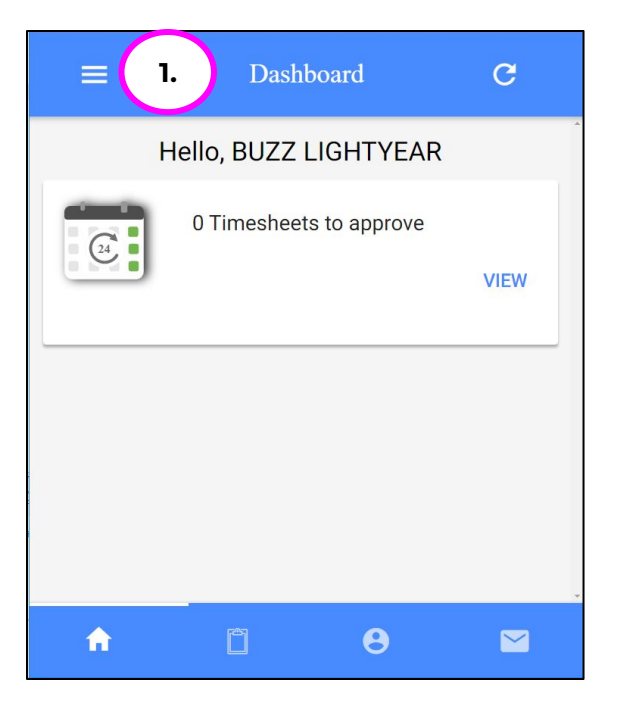

2. Select **PIN Settings** from the **Menu** 

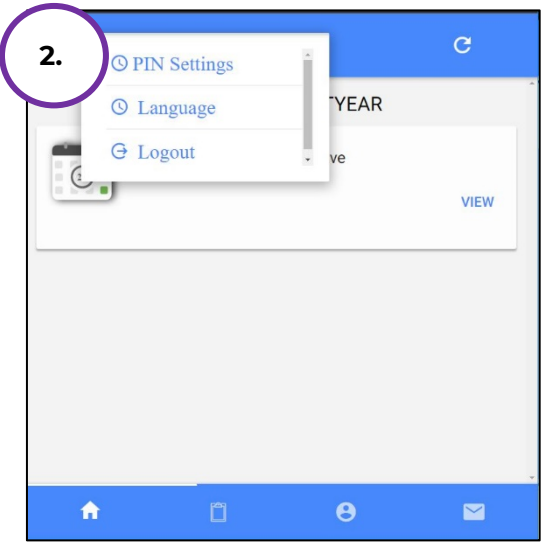

6636 Cedar Ave S, Suite 250, Richfield, MN 55423 • p. 651-454-2732 f. 651-454-3174 • lifeworks.org

Lifexorks A nonprofit serving people with disabilities

- 3. Enter chosen 4-digit PIN into the **ENTER PIN** box
- 4. Re-enter chosen 4-digit PIN into the **RE-ENTER PIN** box

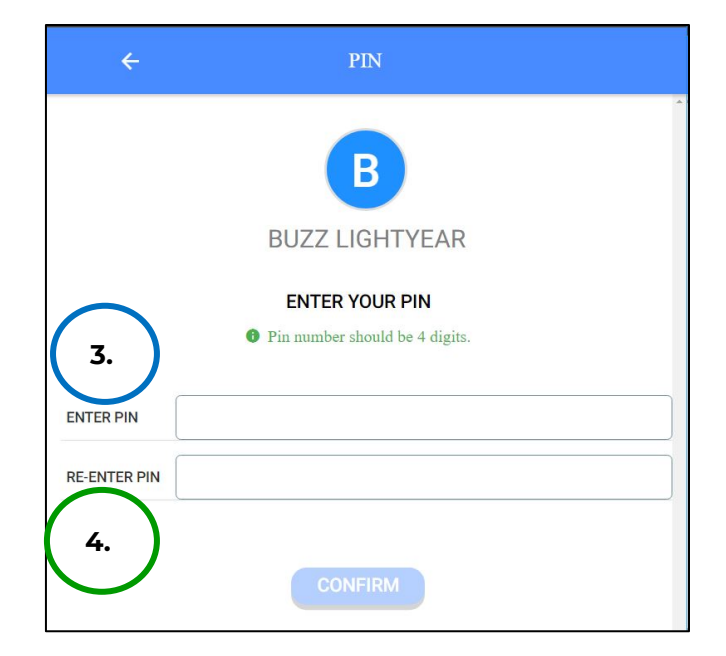

#### 5. Select Confirm

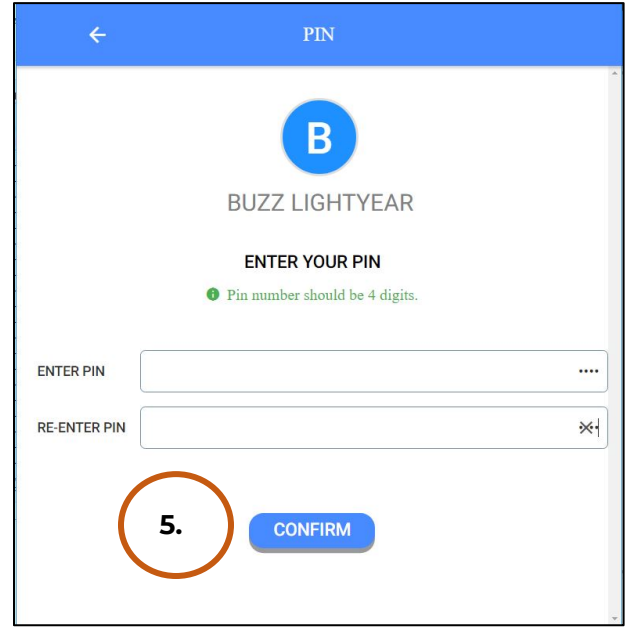

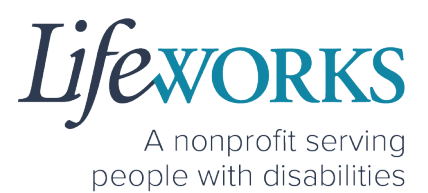

6. Select the **arrow** in the upper left corner to return to the Home Screen

|             | PIN                |
|-------------|--------------------|
|             | B                  |
|             | BUZZ LIGHTYEAR     |
|             | CHANGE YOUR PIN    |
| CURRENT PIN |                    |
| NEW PIN     | Enter numbers only |
| CONFIRM PIN | Enter numbers only |

NOTE: After this initial set up, this view will change and so will the steps on how request a new PIN. Reference <u>HOW TO CHANGE YOUR PIN</u> or <u>HOW TO RESET YOUR PIN</u> for specific steps.

## HOW TO USE CASHÉ FMS EVV

## HOW TO REVIEW TIME ENTRIES

 Select the Please Approve timecard you would like to review

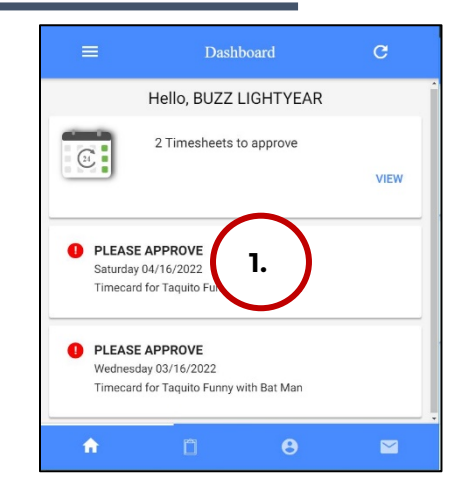

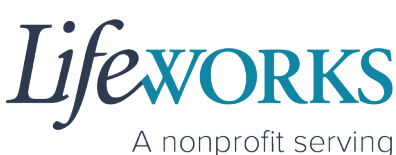

people with disabilities

- 2. Review the following:
  - a. **Recipient of Care** (Participant Name)
  - b. **Provided By** (Employee Name)
  - c. Date of Service
  - d. Service Type
  - e. Total Time
  - f. **Employee Notes**: (this is an optional field) review any details about the visit that your employee had provided regarding the participant
  - g. Time In
  - h. Time Out

Note: You may need to scroll down on your device to locate ALL the details to review.

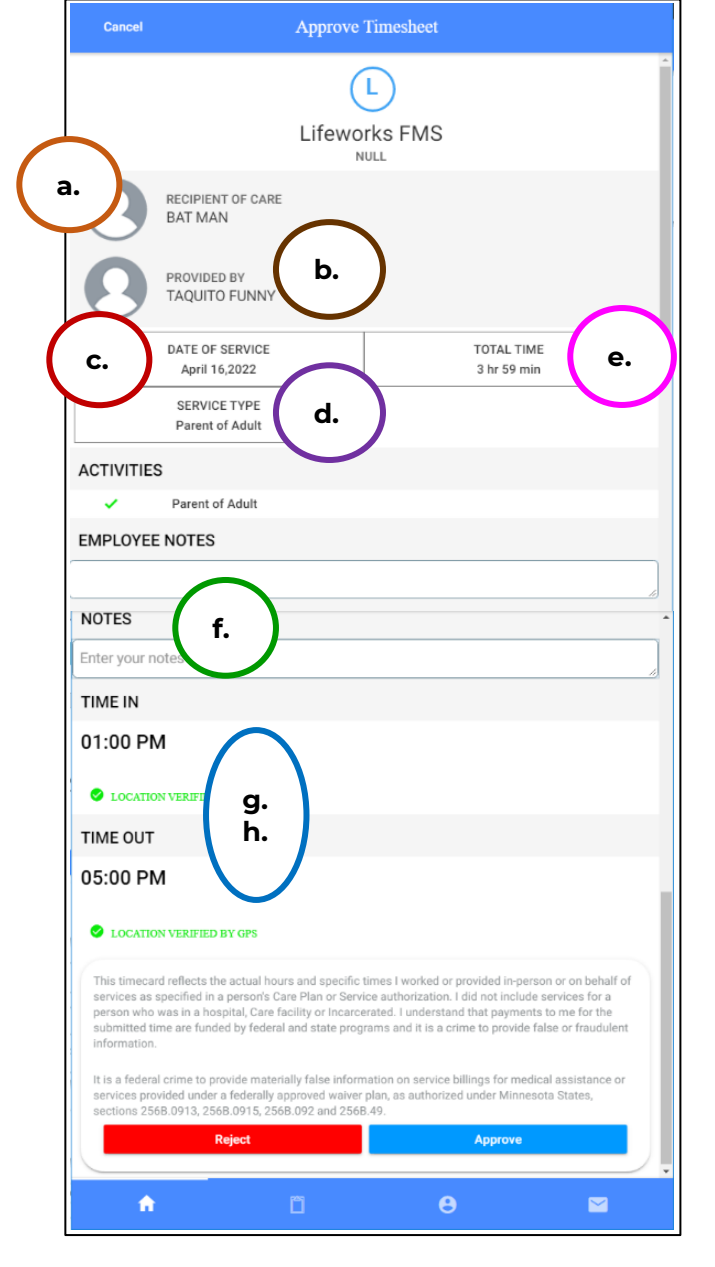

3. Enter any **notes** you would like to record about the visit.

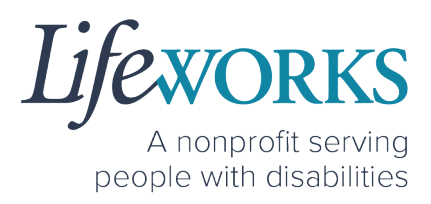

| Cancel                                                                                                    | Approve Timesheet                                                                                                    |
|----------------------------------------------------------------------------------------------------|----------------------------------------------------------------------------------------------------|
| NOTES                                                                                                    |                                                                                                    |
| inter your notes here                                                                                                    |                                                                                                    |
| IME IN                                                                                                    |                                                                                                    |
| 1:00 PM                                                                                                    |                                                                                                    |
| LOCATION VERIFIED E                                                                                                    | BY GPS                                                                                                    |
| TIME OUT                                                                                                    |                                                                                                    |
| 05:00 PM                                                                                                    |                                                                                                    |
| 2 LOCATION VERIFIED F                                                                                                    | BY GPS                                                                                                    |
| This timecard reflects the<br>services as specified in a<br>person who was in a hosy<br>submitted time are funde<br>information.<br>It is a federal crime to pro | e actual hours and specific times I worked or provided in-person or on behalf<br>person's Care Plan or Service authorization. I did not include services for a<br>pital, Care facility or Incarcented. I understand that payments to me for the<br>d by federal and state programs and it is a crime to provide false or fraudulen<br>wride materially false information on service billings for medical assistance or<br>faderable anonymed values rules as a sub-orizon context State. |
|                                                                                                    | a reactainy approved marrer pran, as authorized ander mininesota otates,                                                                                                    |
| sections 256B.0913, 256                                                                                                    | 8.0915, 2568.092 and 2568.49.                                                                                                    |

- 4. To approve the time, continue to <u>Step 5</u>. To Reject the time, continue in the <u>How to Reject Time Entries</u> section.
- 5. Submit the entry by selecting **Approve**.

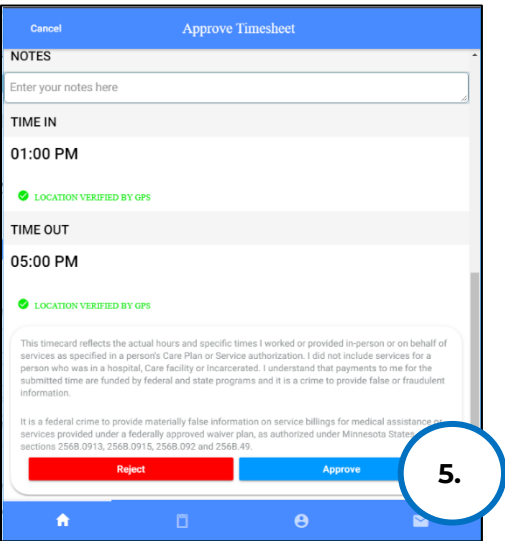

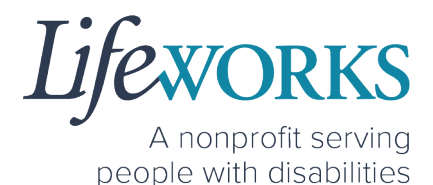

6. Use your touch screen or your mouse to **sign** your name inside of the text box.

NOTE: If you make a mistake, you can clear your signature by selecting the **Clear Signature** text displayed at the bottom of the box.

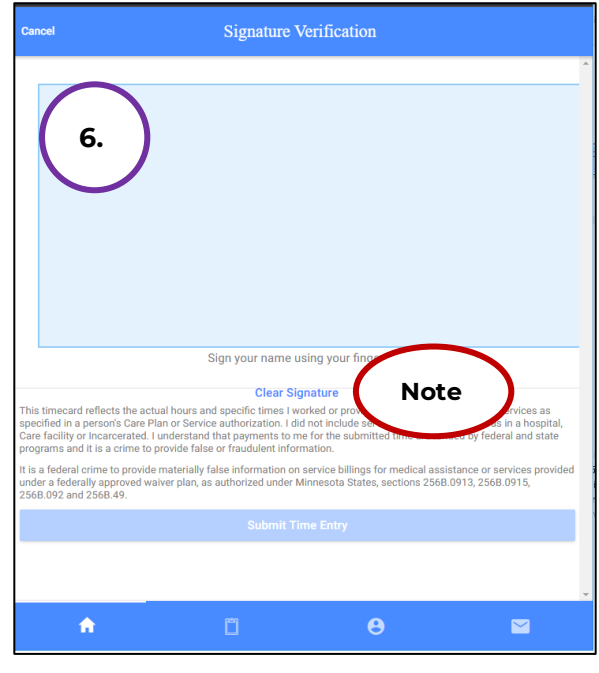

7. Select the **Submit Time Entry** button.

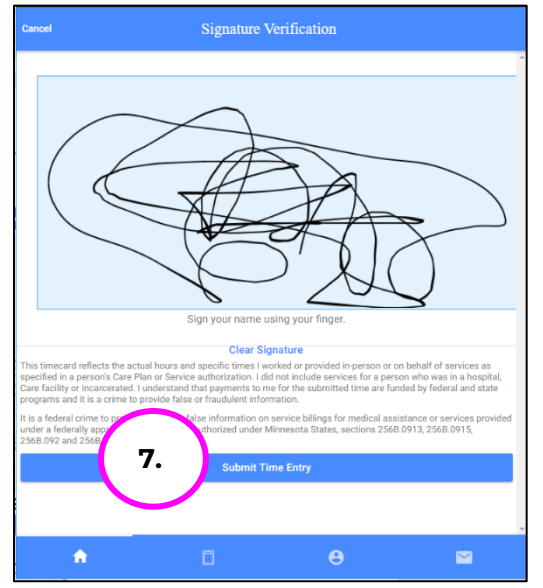

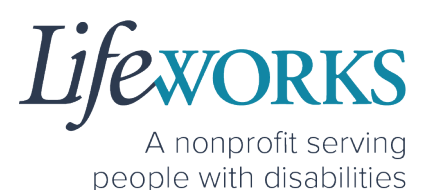

8. Select **OK** in the **Thank you! Your Signature was accepted, and your visit details have been submitted for processing** box to move forward

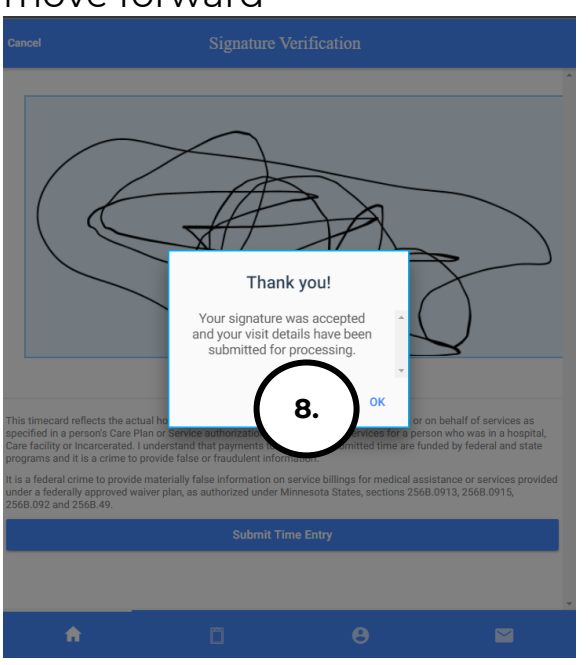

REMINDER: If the time entry needs editing or is incorrect, reject the time, continue in the <u>How to Reject Time Entries</u> section.

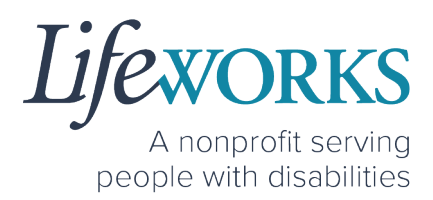

## HOW TO REJECT TIME ENTRIES

1. If you are choosing not to approve the employee's time entries, select the **Reject**.

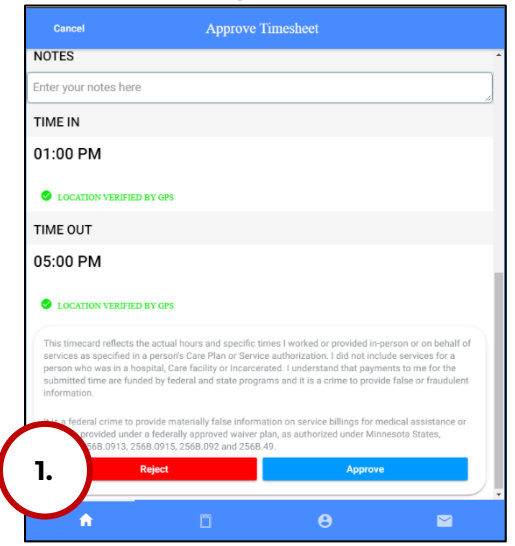

2. Enter **notes** in the text field detailing why the visit is rejected.

| This timecard reflects the actual hours and specific times I worked or provided inperson or on behalf of services as specified in a person's Care Plan or Service authorization. I did not include services for a person who was in a hospital Care facility or incarcerated. I understand that payments to me for the submitted time are funded by federal and state programs and it is a crime to provide false or fraudulent information.         It is a federal crime to provide materially false information on service billings for medical assistance or services provided under a federally approved waiver plan, as authorized under Minnesota States, sections 2568.0913, 2568.0915, 2568.092 and 2568.49.         Reject       Cancel | 2. | nter notes to reject timesheet                                                                                                    |
|----------------------------------------------------------------------------------------------------|----|----------------------------------------------------------------------------------------------------|
| Réject Cancel                                                                                                    |    | This timecard reflects the actual hours and specific times I worked or provided in-<br>person or on behalf of services as specified in a person's Care Plan or Service<br>authorization. I did not include services for a person who was in a hospital, Care<br>facility or incercented. I understand that payments to me for the submitted time<br>are funded by federal and state programs and it is a crime to provide false or<br>fraudulent information.<br>It is a federal crime to provide materially false information on service billings for<br>medical assistance or services provided under a federally approved waiver plan, as<br>authorized under Minnesota States, sections 256B.0913, 256B.0915, 256B.092 and<br>2668 e0. |
|                                                                                                    |    | Reject Cancel                                                                                                    |
|                                                                                                    |    |                                                                                                    |

A nonprofit serving people with disabilities

Then select the **Reject** button.

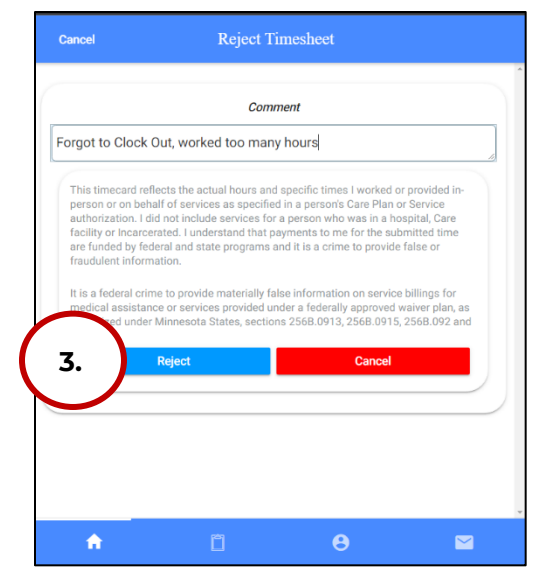

3. Select **OK** in the **Timecard Rejected. The timecard was rejected and has been sent to your caregiver for review** box to move forward

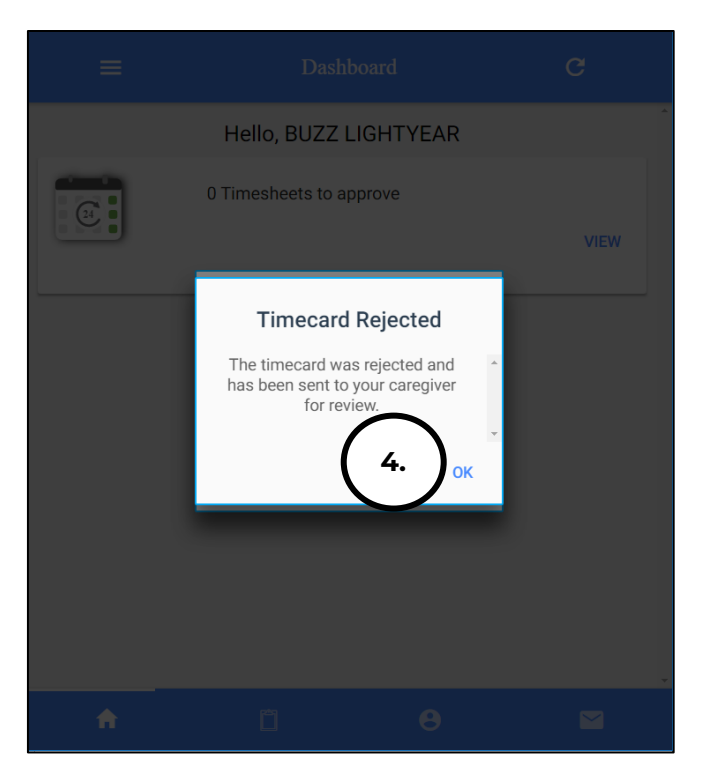

4. The time entry has gone **BACK** to the employee to be corrected & resubmitted.

## ADDITIONAL FEATURES OF CASHÉ FMS EVV

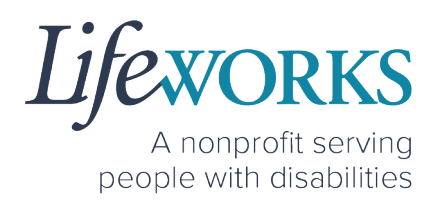

## HOW TO APPROVE TIME ENTRIES

#### OPTION 1 – SIGN, SUBMIT, <u>AND</u> RESPONSIBLE PARTY APPROVES

\*Use this option if you, as the Responsible Party, **IS** present at the end of your Employee's shift while they are clocking out.

1. Your Employee will select Sign and Submit

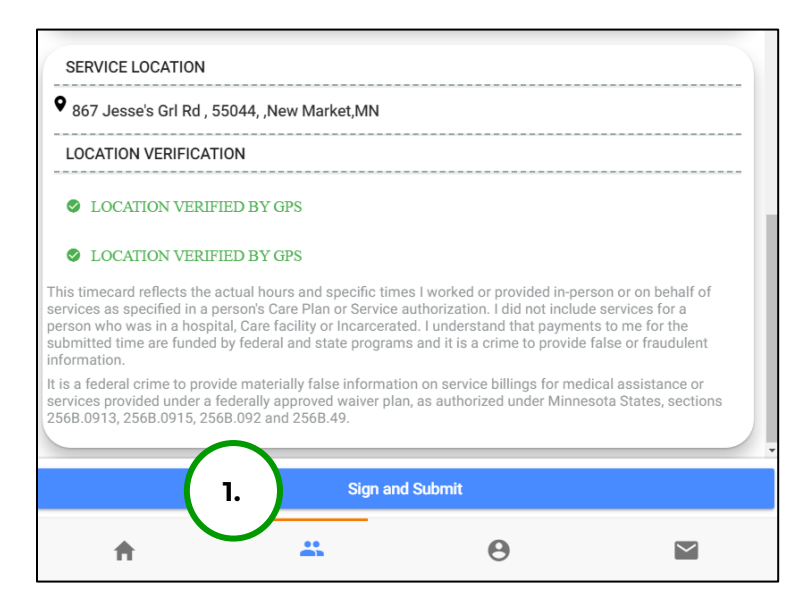

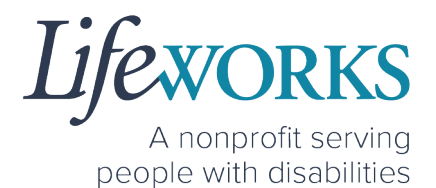

2. Your employee will use their touch screen or their mouse to **sign** their name inside of the text box.

NOTE: If they make a mistake, they can clear their signature by selecting the **Clear Signature** text displayed at the bottom of the box

3. Your Employee will select the Get Responsible Party Signature

4. (If applicable) Select the Responsible Party's name from the drop-down menu

|        | Cancel                                                                                                    | Signatu                                                                                                    | e Verification                                                                                                    |                                                                                                    |
|--------|----------------------------------------------------------------------------------------------------|----------------------------------------------------------------------------------------------------|----------------------------------------------------------------------------------------------------|----------------------------------------------------------------------------------------------------|
| У      | 2.                                                                                                    | )                                                                                                    |                                                                                                    | A                                                                                                    |
|        | This limacard reflects the<br>in a person's Care Plan<br>incarcerated. Lunderstar<br>crime to provide false on<br>this a federal crime to pr<br>a federal ly approved wai<br>2568.49. | Sign your nan<br>Clea<br>er exclual hours and specific times I in<br>ar Service authorization I idit on time<br>dh that payments to me for the subr<br>fraudulent information.<br>voide materially false informations<br>ver plan, as authorized under<br>the Client Signature | te using your<br>* signature<br>worked or provided in Pro-<br>uides services for a person who we<br>titted time are funded by federal a<br>the sections 2568.0913, or<br>Cet Responsible | te<br>s in a hospital, Care facility or<br>nd state programs and it a<br>tance or services provided under<br>568.0915, 2568.092 and |
|        |                                                                                                    | Subm                                                                                                    | t Time Entry                                                                                                    |                                                                                                    |
| Select | t Responsible Party                                                                                                    | 7                                                                                                    | 0                                                                                                    | CLOSE                                                                                                    |
| Re     | esponsible Party:                                                                                                    |                                                                                                    |                                                                                                    | *<br>                                                                                                    |

- a. Select the **Responsible Party** that is present
- b. Select OK

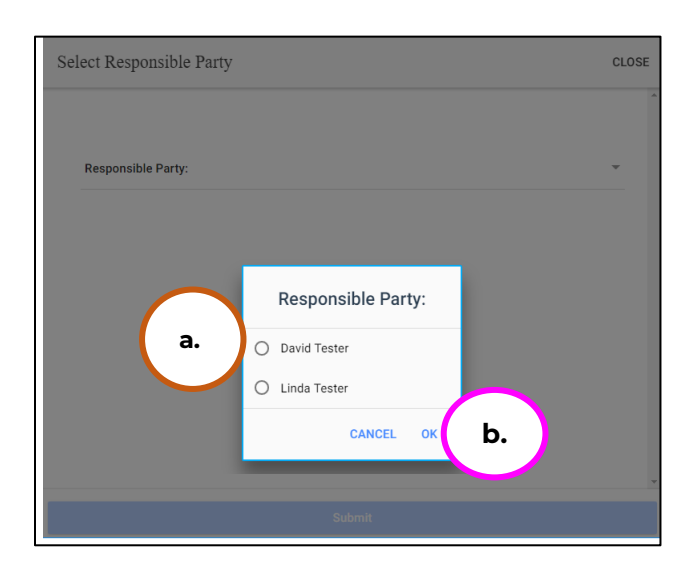

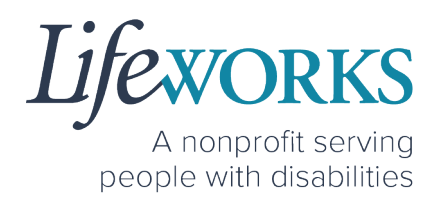

c. Select **Submit** 

| Select Responsible Party | CLOSE          |
|--------------------------|----------------|
| Responsible Party:       | David Tester 👻 |
| s                        | ubmit          |

- 5. Your Employee will hand their device to the you, the responsible party
- 6. You, the **Responsible Party**, will use the Employee's touch screen

or the Employee's mouse to **sign** <u>your</u> name inside of the text box.

> NOTE: If you make a mistake, you can clear your signature by selecting the **Clear Signature** text displayed at the bottom of the box

7. You, as the Responsible Party, enter your **4-digit PIN** 

| 6.<br>David Tester is signing this timecard<br>on behalf of Erin Tester.<br>Sign your name using your fi<br>CLEAR SIGNATURE NOTE |
|----------------------------------------------------------------------------------------------------|
| David Tester is signing this timecard<br>on behalf of Erin Tester.<br>Sign your name using your f<br>CLEAR SIGNATURE NOTE        |
| David Tester is signing this timecard<br>on behalf of Erin Tester.<br>Sign your name using your f<br>CLEAR SIGNATURE NOTE        |
| CLEAR SIGNATURE NOTE                                                                                                    |
|                                                                                                    |

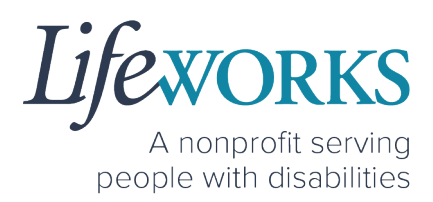

8. Select the Submit Time Entry button.

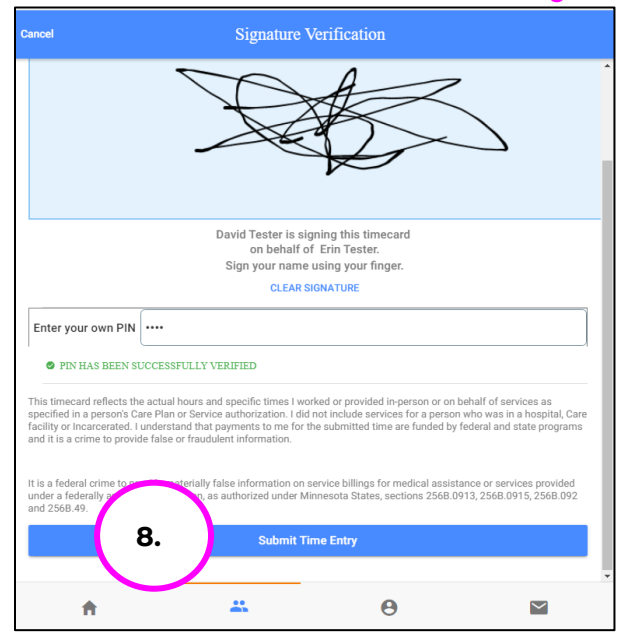

9. Select Ok in the Thank you! Your Signature was accepted, and your visit details have been submitted for processing box to move forward

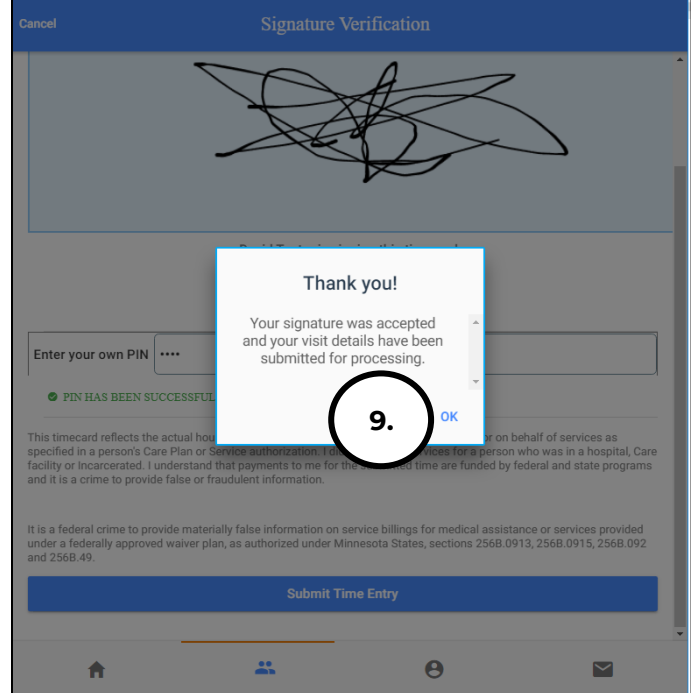

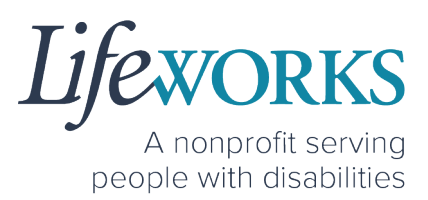

# OPTION 2 – SIGN AND SUBMIT TO RESPONSIBLE PARTY FOR APPROVAL

1. Your Employee will select the Sign and Submit

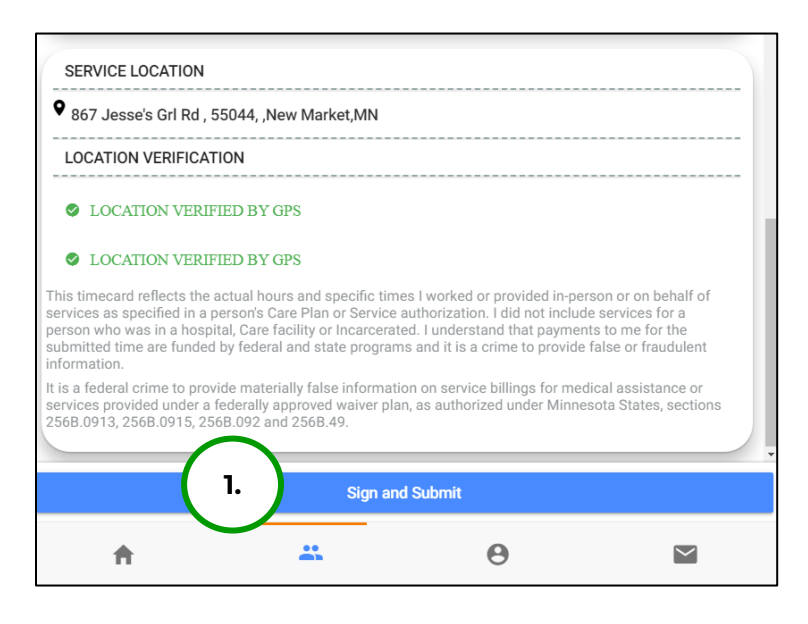

2. Your Employee will use their touch screen or their mouse to **sign** their name inside of the text box.

NOTE: If they make a mistake, they can clear their signature by selecting the **Clear Signature** text displayed at the bottom of the box

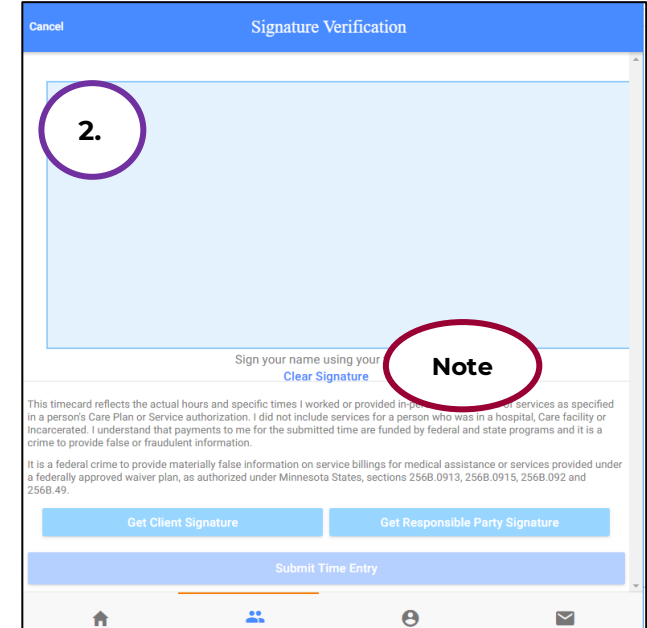

A nonprofit serving people with disabilities

3. Your Employee will select the **Submit Time Entry** button.

Cancel Signature Verification

4. Your Employee will select OK in the Thank you! Your Signature was accepted, and your visit details have been submitted for processing box to move forward

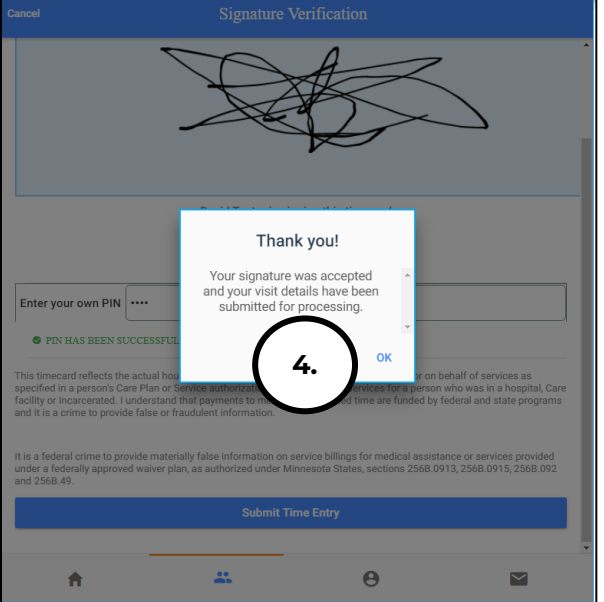

5. You, as the Responsible Party, will login to your Cashé FMS EVV account to Review your Employee's time. Reference <u>HOW TO</u> <u>REVIEW TIME</u>

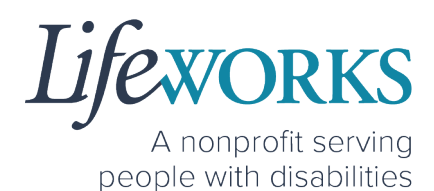

## HOW TO APPROVE TIME ENTRIES IN BULK

1. Select view to the right of Timesheets to approve

| ≡                                      | Dashboard                                             | c       |
|----------------------------------------|-------------------------------------------------------|---------|
|                                        | Hello, BUZZ LIGHTYEAR                                 | *       |
|                                        | 3 Timesheets to approve                               | 1. VIEW |
| PLEASE A<br>Monday 03<br>Timecard for  | VPROVE<br>/21/2022<br>or Taquito Funny with Bat Man   |         |
| PLEASE A<br>Sunday 03/<br>Timecard for | APPROVE<br>/20/2022<br>or Taquito Funny with Bat Man  |         |
| PLEASE A<br>Saturday 03<br>Timecard fo | APPROVE<br>3/19/2022<br>or Taquito Funny with Bat Man |         |
| A                                      | î O                                                   |         |

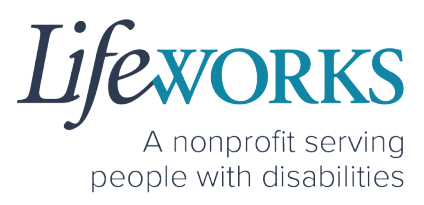

2. To review in more detail each time entry, select **View** in the upper right corner

**NOTE**: To expand the details for each shift, select the arrow in the upper right corner. See expanded view on the following page.

|                                                      | Complete Visit        |                           |         |
|------------------------------------------------------|-----------------------|---------------------------|---------|
|                                                      | Hello, BUZZ LIGHTYEAR | $\sim$                    | Î       |
| Date of service<br>March 21,2022                     |                       | ( 2.)                     | View    |
| Caregiver<br>Taquito Funny                           |                       |                           |         |
| Client<br>Bat Man                                    |                       |                           |         |
| Time in<br>01:00 PM                                  | Time out<br>05:00 PM  | Total Time<br>3 hr 59 min |         |
| Service details                                      |                       | Note                      |         |
| Do you want to approve this time                     | esheet?               |                           |         |
| Date of service                                      |                       |                           | View    |
| March 20,2022<br>Caregiver                           |                       |                           |         |
| Taquito Funny<br>Client                              |                       |                           |         |
| Time in                                              | Time out              | Total Time                |         |
| 01:00 PM                                             | 05:00 PM              | 3 hr 59 min               |         |
| <ul> <li>Do you want to approve this time</li> </ul> | esheet?               |                           |         |
|                                                      |                       |                           | $\prec$ |
| Date of service<br>March 19,2022                     |                       |                           | View    |
| Caregiver<br>Taquito Funny                           |                       |                           |         |
| Client<br>Bat Man                                    |                       |                           |         |
| Time in<br>01:00 PM                                  | Time out<br>04:00 PM  | Total Time<br>3 hr 0 min  |         |
| Service details                                      |                       |                           | •       |
| ✓ Do you want to approve this time                   | esheet?               |                           |         |
|                                                      | Sign and Approve      |                           |         |
| <b>≜</b>                                             | <b>Ö O</b>            |                           | 1       |

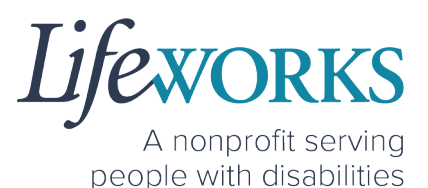

3. Review the time entries to ensure the following is correct:

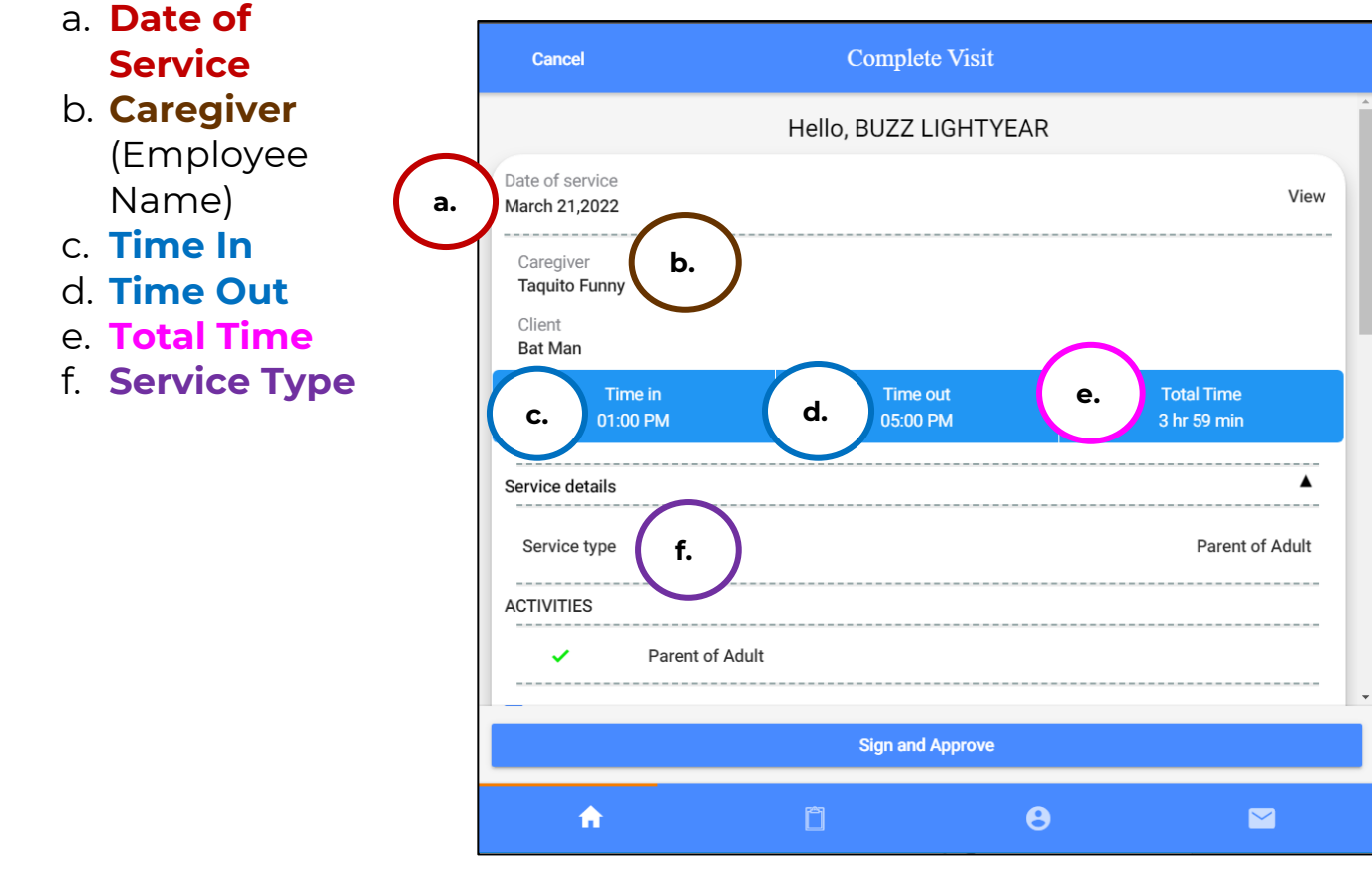

4. If the entry is correct for each shift confirm the check box

# **Do you want to approve this timesheet?** is

checked. Skip to Step 6.

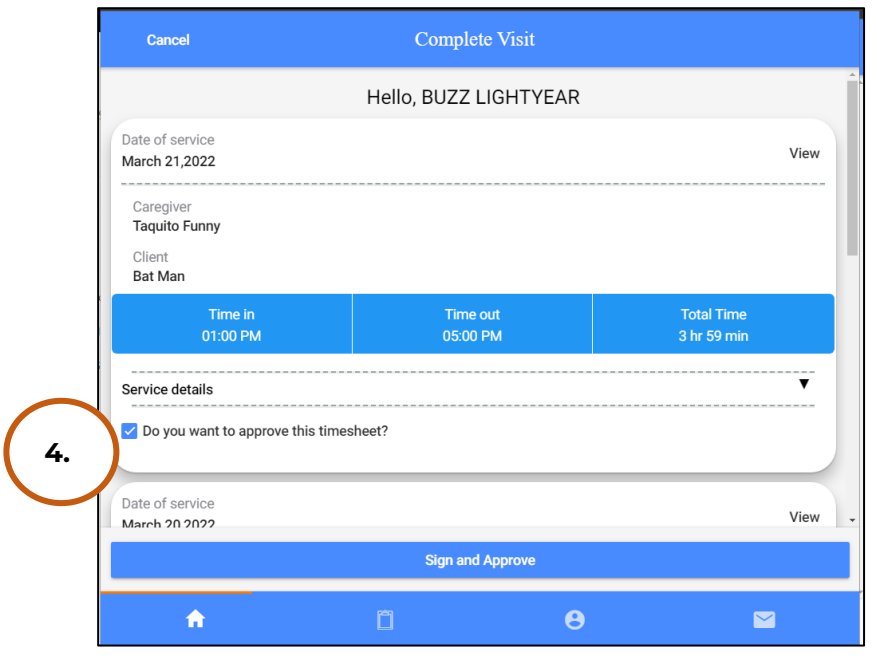

© 2022 Lifeworks Services, Inc. All rights reserved.

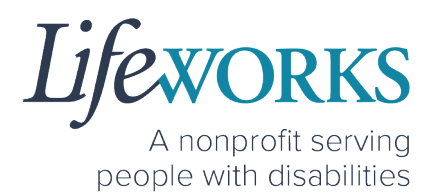

5. If an entry is <u>incorrect</u>, **uncheck** the box that reads **Do you want to approve this timesheet**. This entry will not be included in the bulk approval. Continue to Step 10 for further instructions.

| Cancel                           | Complete V           | fisit  |                           |                                       |
|----------------------------------|----------------------|--------|---------------------------|---------------------------------------|
|                                  | Hello, BUZZ LIGI     | HTYEAR |                           | Í                                     |
| Date of service<br>March 21,2022 |                      |        |                           | View                                  |
| Caregiver<br>Taquito Funny       |                      |        |                           |                                       |
| Client<br>Bat Man                |                      |        |                           |                                       |
| Time in<br>01:00 PM              | Time out<br>05:00 PM |        | Total Time<br>3 hr 59 min |                                       |
| Service detà.                    | nesheet?             |        |                           | · · · · · · · · · · · · · · · · · · · |
| Sete of a vice<br>March 20,2022  |                      |        |                           | View                                  |
| Ossastivas                       | Sign and App         | rove   |                           |                                       |
| <b>A</b>                         | Ô                    | θ      |                           |                                       |

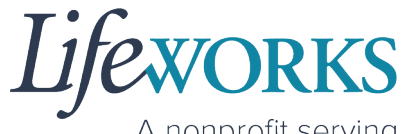

A nonprofit serving people with disabilities

6. <u>Submit the entries by selecting the Sign and Approve</u> button.

| Cancel                                          | Complete Visit        |                           |
|-------------------------------------------------|-----------------------|---------------------------|
|                                                 | Hello, BUZZ LIGHTYEAR |                           |
| Date of service<br>March 21,2022                |                       | View                      |
| Caregiver<br>Taquito Funny                      |                       |                           |
| Client<br>Bat Man                               |                       |                           |
| Time in<br>01:00 PM                             | Time out<br>05:00 PM  | Total Time<br>3 hr 59 min |
| Service details                                 |                       | ▼                         |
| Do you want to approve this time                | sheet?                |                           |
| Date of service<br>March 20,2022                |                       | View                      |
| Caregiver<br>Taquito Funny<br>Client<br>Bat Man |                       |                           |
| Time in<br>01:00 PM                             | Time out<br>05:00 PM  | Total Time<br>3 hr 59 min |
| Service details                                 |                       | ▼                         |
| Do you want to approve this time                | sheet?                |                           |
| Date of service<br>March 19.2022                |                       | View                      |
| Caregiver                                       |                       |                           |
| Taquito Funny<br>Client<br>Bat Man              |                       |                           |
| Time in<br>01:00 PM                             | Time out<br>04:00 PM  | Total Time<br>3 hr 0 min  |
| Service details                                 |                       | ▼                         |
| ✓ Do you want to approve this times             | sheet?                |                           |
| 6                                               |                       |                           |
| 8.                                              | Sign and Approve      |                           |
| <b>A</b>                                        | <u> </u>              |                           |

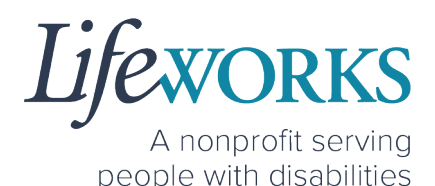

7. Use your touch screen or your mouse to sign your name inside of the text box.

NOTE: If you make a mistake, you can clear your signature by selecting the **Clear Signature** text displayed at the bottom of the box.

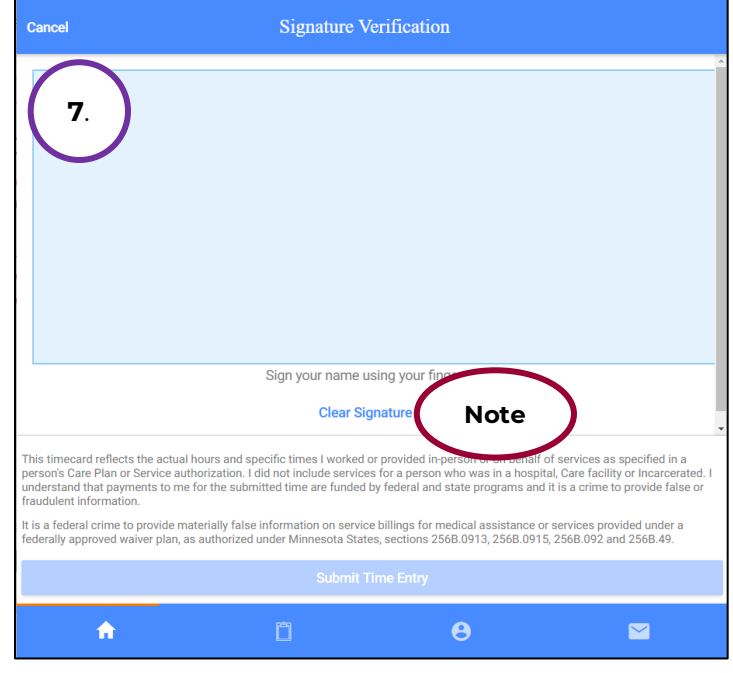

# 8. Select the **Submit Time Entry** button.

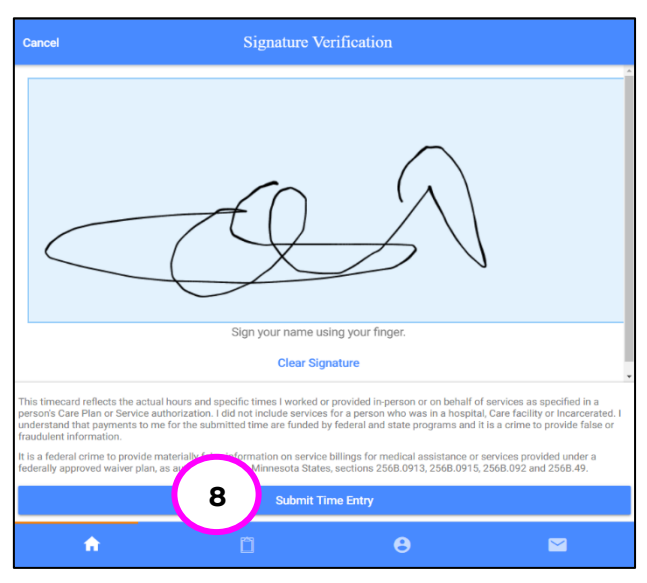

9. Select **Ok** in the **Thank you! Your Signature was accepted, and your visit details have been submitted for processing** box to move forward

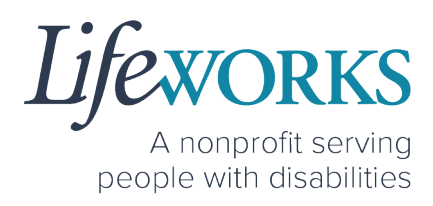

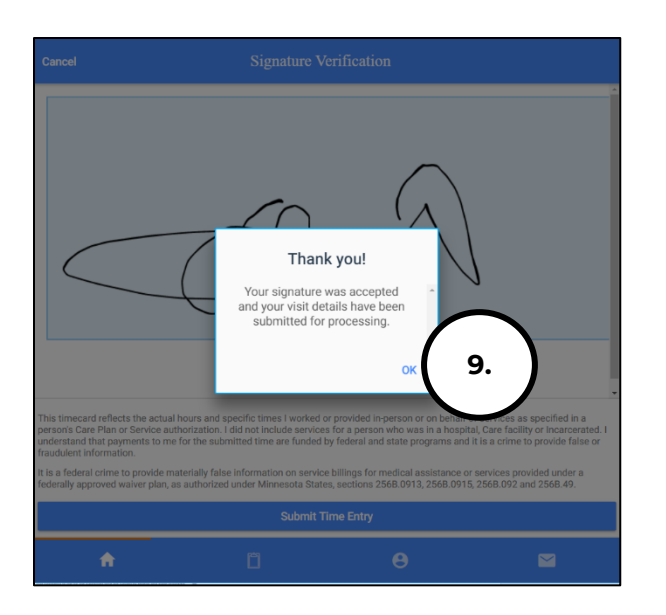

10.To review Incorrect Time entries reference HOW TO REVIEW TIME

## HOW TO CHANGE YOUR PIN

A PIN can be used to approve the time on an Employee's device at the end of their shift if you are available. This way the timecard is ready for

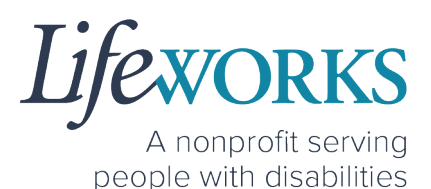

Payroll without any further steps. If you <u>have not</u> set up your PIN, reference <u>HOW TO SET UP A PIN FOR THE FIRST TIME</u>.

1. Select the Menu in the upper left corner

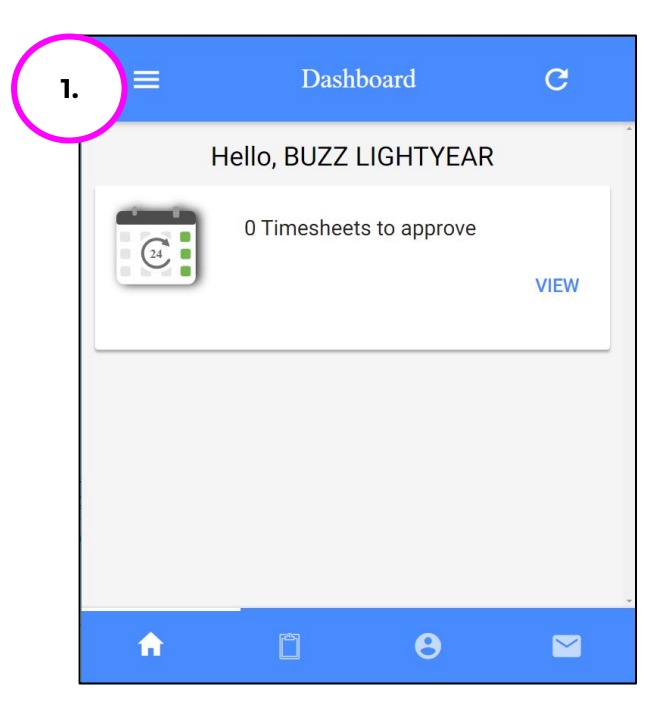

2. Select **PIN Settings** from the **Menu** 

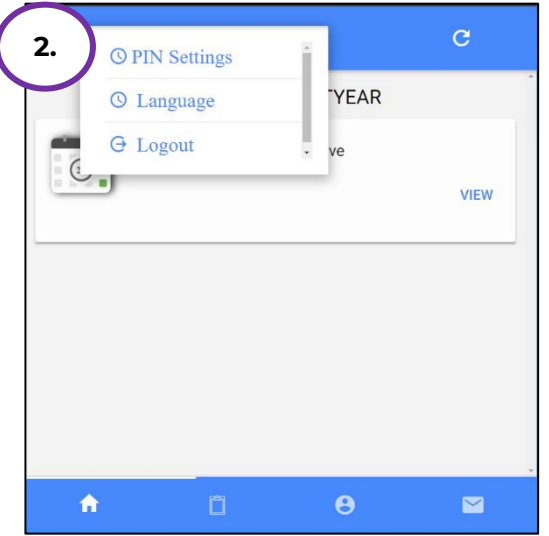

A nonprofit serving people with disabilities

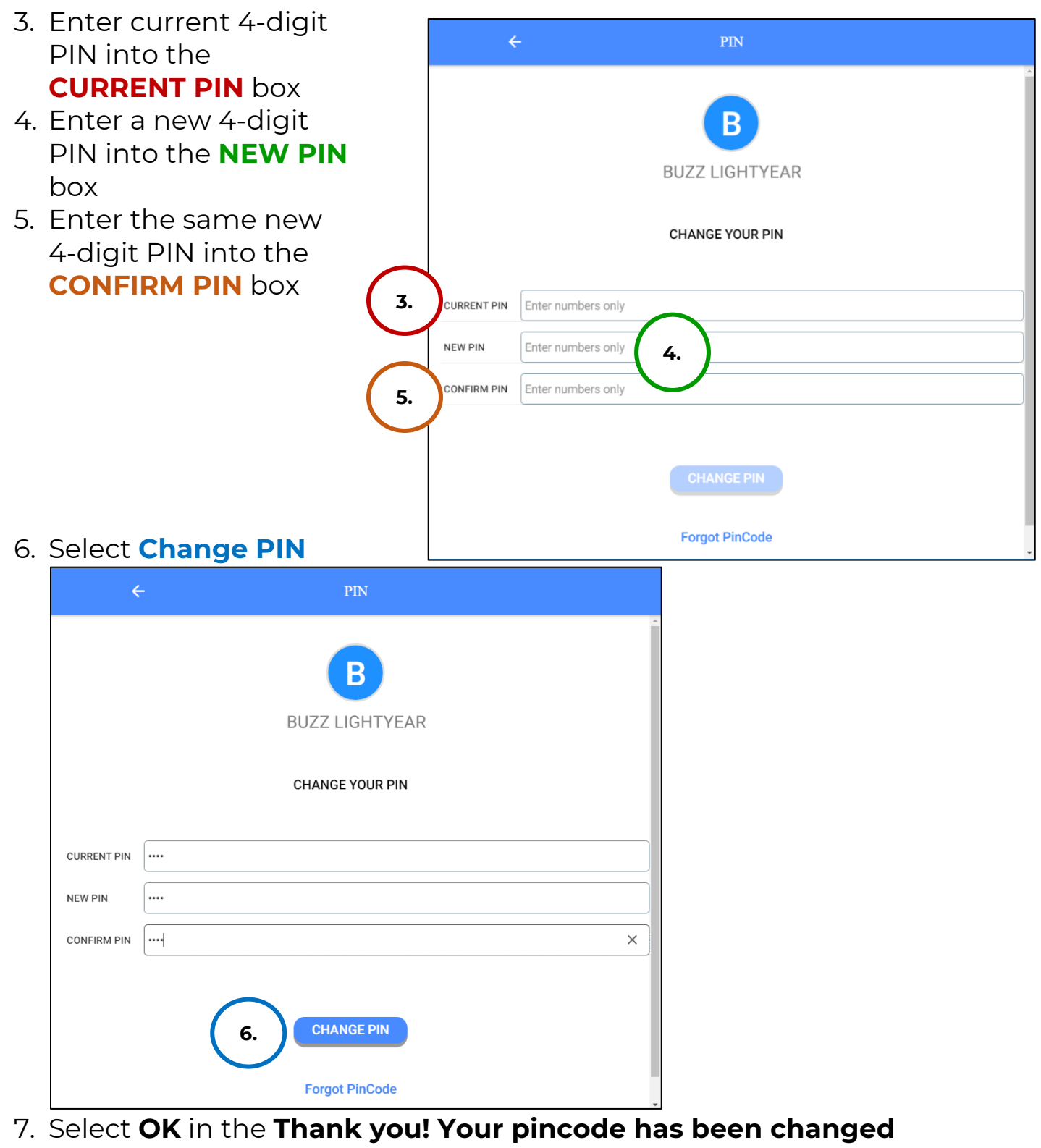

#### successfully box.

6636 Cedar Ave S, Suite 250, Richfield, MN 55423 · p. 651-454-2732 f. 651-454-3174 · lifeworks.org

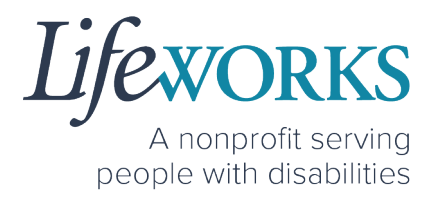

| •                                     |                                                                      |
|---------------------------------------|----------------------------------------------------------------------|
|                                       | BUZZ LIGHTYEAR                                                       |
| CURRENT PIN<br>NEW PIN<br>CONFIRM PIN | Thank you!<br>Your pincode has been changed<br>successfully<br>7. ok |
|                                       | CHANGE PIN<br>Forgot PinCode                                         |

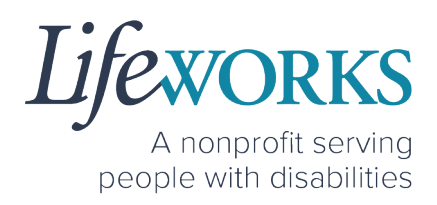

## HOW TO RESET YOUR PIN

A PIN can be used to approve the time on an Employee's device at the end of their shift if you are available. This way the timecard is ready for Payroll without any further steps. If you <u>have not</u> set up your PIN, reference <u>HOW TO SET UP A PIN FOR THE FIRST TIME</u>.

1. Select the **Menu** in the upper left corner Dashboard 1. C Hello, BUZZ LIGHTYEAR 0 Timesheets to approve VIEW A Ô 0  $\sim$ 2. Select PIN Settings from the Menu 2. **O** PIN Settings YEAR () Language O Logout VIEW

 $\geq$ 

A

A nonprofit serving people with disabilities

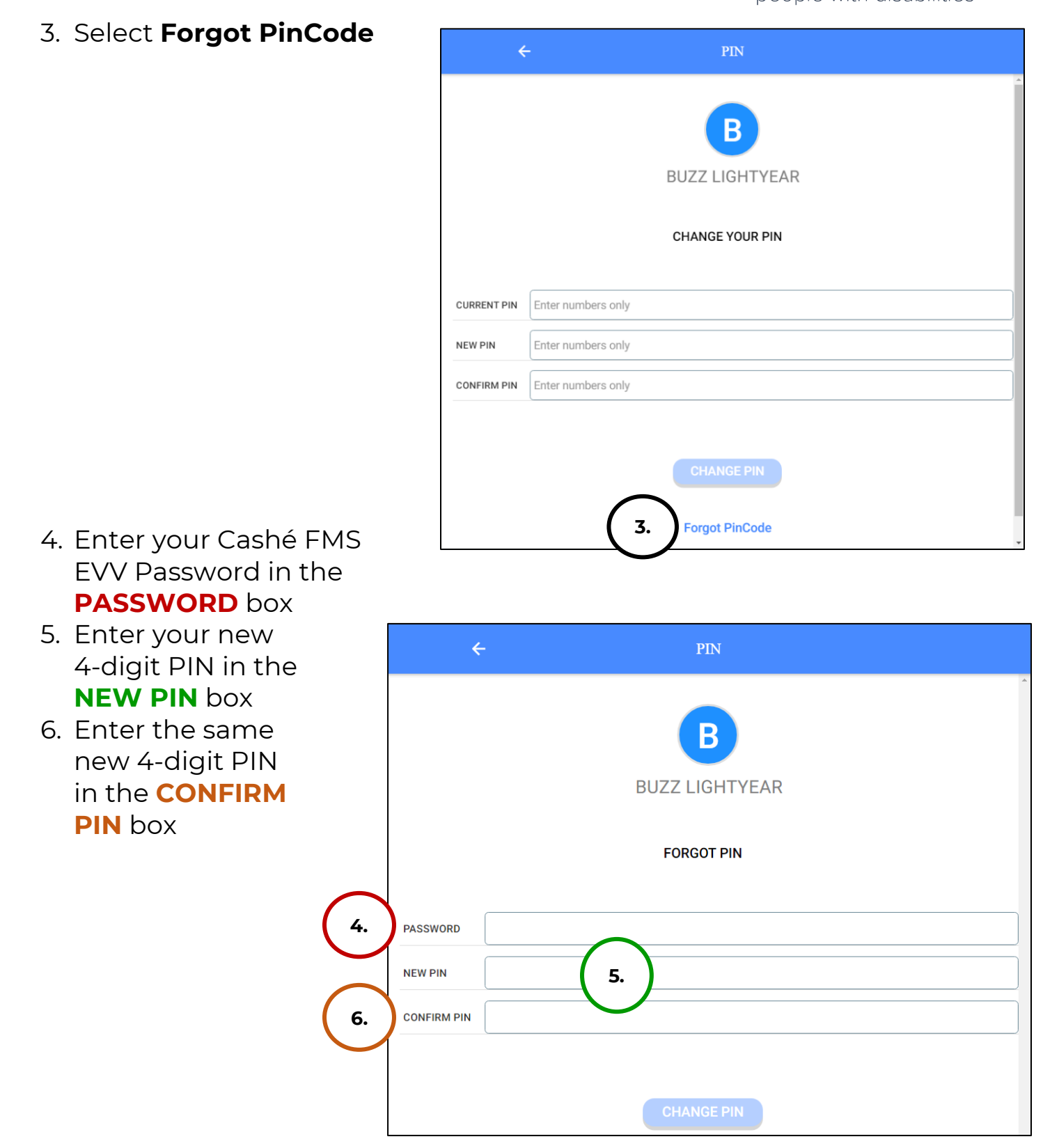

© 2022 Lifeworks Services, Inc. All rights reserved.

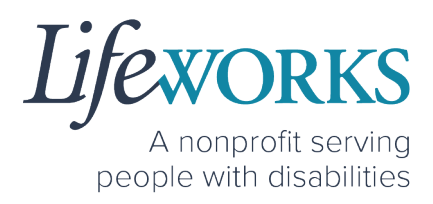

7. Select the Change PIN words

| ÷           | PIN                        |
|-------------|----------------------------|
|             | <b>B</b><br>BUZZ LIGHTYEAR |
|             | FORGOT PIN                 |
| PASSWORD    |                            |
| NEW PIN     |                            |
| CONFIRM PIN |                            |
|             | 7. CHANGE PIN              |

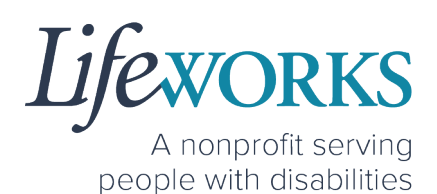

## HOW TO CHANGE YOUR PREFERRED LANGUAGE

1. Select the Menu Icon in the upper left corner of the Home Screen

|                                        | Cashe | é EVV | С |
|----------------------------------------|-------|-------|---|
| Hello, June Tester<br>Upcoming Visits  |       |       |   |
| No appointments are currently schedule | ed    |       | × |
|                                        |       |       |   |

#### 2. Select the first option Language

|                            | () Language             | Cashe EVV |      |
|----------------------------|-------------------------|-----------|------|
| Hello, June<br>Upcoming Vi | ⊖ Logout                |           | <br> |
|                            |                         |           |      |
| o appointments             | are currently scheduled |           | ×    |
| o appointments             | are currently scheduled |           | ×    |
| o appointments             | are currently scheduled |           | ×    |
| o appointments             | are currently scheduled |           | ×    |

3. Select your preferred language

|   | Ноте                                   |
|---|----------------------------------------|
|   | Select your language                   |
| 0 | English                                |
| 0 | Español                                |
| 0 | Hmoob                                  |
| 0 | Af Soomaali                            |
| 0 | 中文                                     |
| 0 | русский                                |
| 0 | Tiếng Việt                             |
| 0 | Afaan Oromoo                           |
| 0 | $\lambda^{aq}\mathcal{L}_{\gamma}^{q}$ |

4. A confirmation message, Language setting has been applied successfully will appear

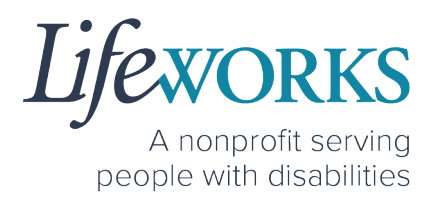

- 5. Select OK
- 6. Select the **back arrow** in the upper left corner of the screen to return to the Home Screen

| ÷              | Inicio                               |
|----------------|--------------------------------------|
| ,<br>          |                                      |
|                | Select your language                 |
| O English      |                                      |
| Español        |                                      |
| O Hmoob        |                                      |
| 🔿 Af Soomaali  | Language setting has<br>been applied |
| ○ 中文           | successfully.                        |
| О русский      | ок                                   |
| O Tiếng Việt   | 5.                                   |
| O Afaan Oromoo |                                      |
|                |                                      |

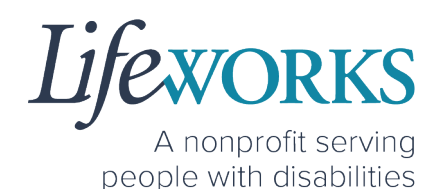

## HOW TO VIEW APPROVED TIME ENTRIES

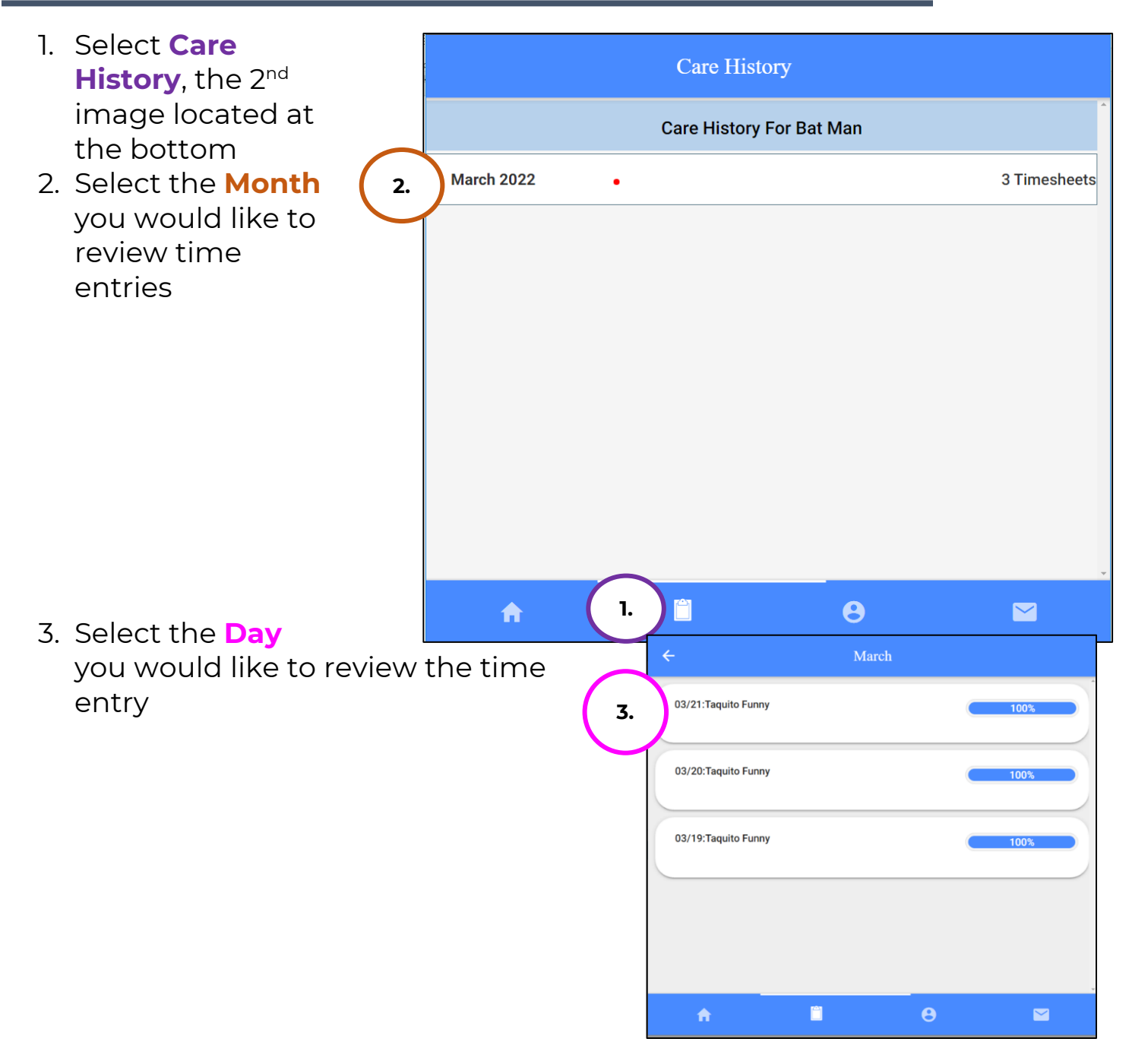

#### 4. You can see the following:

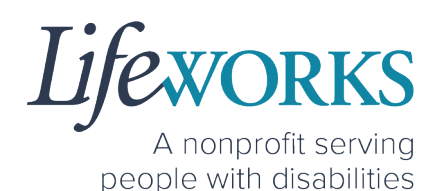

a. Status of the **Timesheet** b. Recipient of **Care** (Participant APPROVED THIS TIMESHEET ON April 19 2022, 1:28 PM Name) a. c. Provided By (Employee L Name) Lifeworks FMS d. Date of Service RECIPIENT OF CARE b. BAT MAN e. Total Time f. Service Type PROVIDED BY С. TAQUITO FUNNY g. Employee Notes: (this is an DATE OF SERVICE TOTAL TIME d. e. March 21.2022 3 hr 59 min optional field) SERVICE TYPE f. review any details Parent of Adult ACTIVITIES about the visit 1 Parent of Adult that your CLIENT NOTES employee had provided g. EMPLOYEE NOTES regarding the participant TIME IN h. Time In 1:00 PM i. Time Out h. LOCATION ۱. TIME OUT 5:00 PM LOCATION VERIFIED BY GPS Ê A  $\sim$ 

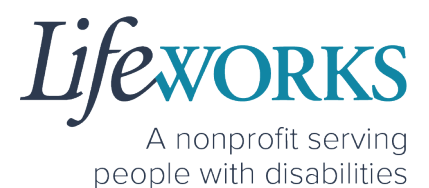

5. To return to the previous screen, select the **back arrow** in the upper left corner

| ÷ | А                                | pril 19                              |  |
|---|----------------------------------|--------------------------------------|--|
|   |                                  |                                      |  |
|   | APPROVED<br>April 1              | THIS TIMESHEET ON<br>9 2022, 1:28 PM |  |
|   |                                  | 100%                                 |  |
|   | Life                             | L<br>works FMS                       |  |
| 0 | RECIPIENT OF CARE<br>BAT MAN     |                                      |  |
| 0 | PROVIDED BY<br>TAQUITO FUNNY     |                                      |  |
|   | DATE OF SERVICE<br>March 21,2022 | TOTAL TIME<br>3 hr 59 min            |  |
|   | SERVICE TYPE<br>Parent of Adult  |                                      |  |

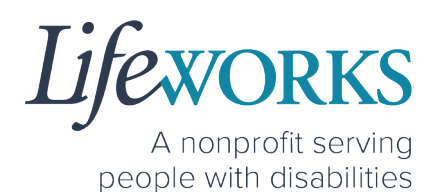

## HOW TO ACCESS YOUR SERVICE UTILIZATION

1. Select My Profile, the 3<sup>rd</sup> image located at the bottom

| =                                                           | My Profile                         |                                      |   |
|-------------------------------------------------------------|------------------------------------|--------------------------------------|---|
| BUZZ LIGHTYEAR<br>Responsible Party                         |                                    |                                      | Ì |
| Personal Information<br>Phone<br>(651) 587-9169             |                                    |                                      |   |
| Email<br>ulifeworks+FMSBL@gmail.com<br>Address              |                                    |                                      |   |
| 123 Infinity Court, 55391<br>Clients<br>Bat Man-Not Related |                                    |                                      | · |
| Budget Line Item Name<br>Personal Assistance                | Total Budget Amount<br>\$10,000.00 | Total Budget Used<br>\$1,035.00      |   |
| Start Date<br>01/01/2021                                    | End Date<br>12/31/2022             | Total Budget Available<br>\$8,965.00 |   |
| Service Agreement Number<br>10000000030                     | Job Name<br>Support Staff          |                                      |   |
| fi fi                                                       |                                    |                                      |   |

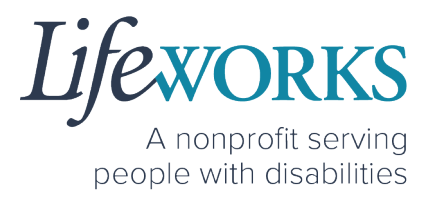

2. Located after the Personal Information section are the Service Utilization details.

NOTE: This area displays the dollars that have been currently used. This view shows the participant, budget line-item name, budget date range, the Service Agreement number, Total Budget Amount, Total Budget Used, and Total Budget Available in dollars. It also includes a Budget Transaction Details section for each Budget Line Item.

| :                                | My Profile          |                        |
|----------------------------------|---------------------|------------------------|
| ulifeworks+FMSBL@gmail.com       |                     |                        |
| Address                          |                     |                        |
| 123 Infinity Court, 55391        |                     |                        |
| Clients                          |                     |                        |
| Bat Man-Not Related              |                     | ~                      |
|                                  |                     |                        |
| Rudget Line Item Name            | Total Rudget Amount | Total Budget Lised     |
| Personal Assistance              | \$10,000.00         | \$1,035.00             |
|                                  |                     |                        |
| Start Date                       | End Date            | Total Budget Available |
| 01/01/2021                       | 12/31/2022          | \$8,965.00             |
| Service Agreement Number         | Job Name            |                        |
| 1000000030                       | Support Staff       |                        |
| Budget Transaction Details     ■ |                     | ~                      |
|                                  |                     |                        |
|                                  |                     |                        |
| <b>A</b>                         |                     | 3                      |

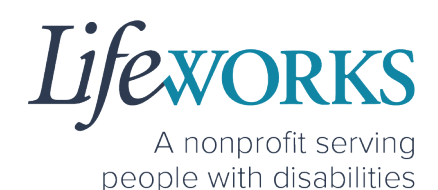

3. Select the **plus sign (+)** below the Service Agreement Number for each Budget Line item to expand the Budget Transaction Details.

| Budget Line<br>Personal As | Item Name<br>sistance         | Total Budget Amount<br>\$10,000.00 | Total Budget<br>\$1,035.00   | Used              |
|----------------------------|-------------------------------|------------------------------------|------------------------------|-------------------|
| Start Date 01/01/2021      |                               | End Date<br>12/31/2022             | Total Budget /<br>\$8,965.00 | Available         |
| Service Agre<br>100000000  | eement Number<br>30           | Job Name<br>Support Staff          |                              |                   |
| Budget Tran                | isaction Details              |                                    |                              | ~                 |
| E                          | ) Budget Transaction [        | Details                            |                              |                   |
|                            | Transaction Type<br>TIMEENTRY | Transaction Status<br>BILLED       | Transaction Date 10/03/2021  | Amount<br>\$60.00 |
|                            | Start Time<br>09:00 AM        | End Time<br>01:00 PM               |                              |                   |
|                            | Transaction Type TIMEENTRY    | Transaction Status<br>BILLED       | Transaction Date 10/04/2021  | Amount<br>\$60.00 |
|                            | Start Time<br>09:00 AM        | End Time<br>01:00 PM               |                              |                   |
|                            | Transaction Type TIMEENTRY    | Transaction Status<br>BILLED       | Transaction Date 10/05/2021  | Amount<br>\$60.00 |
|                            | Start Time                    | End Time                           |                              |                   |

## **COMMONLY ASKED QUESTIONS**

6636 Cedar Ave S, Suite 250, Richfield, MN 55423 · p. 651-454-2732 f. 651-454-3174 · lifeworks.org

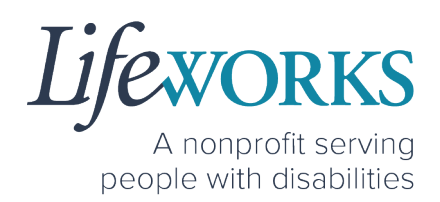

## MISSING LOGIN INFORMATION

- An email was sent from <u>admin@cashesoftware.com</u>; be sure to search your junk/spam, Promotions tab (Gmail accounts) AND Inbox folders for the information. You can refer to <u>How to Log In</u> <u>and Set Up Your Password</u> for an example of the email.
- If you cannot find the original email, please send an email ticket to our technical team at <u>CasheSupport@lifeworks.org</u> to request new login information to be sent. Include the following information:
  - Your Full Name
  - Your Username
  - Preferred contact method for the response
    - If a phone call is preferred, please specify best the Date & Time for a returned call.

## CANNOT LOG IN

- 1. Confirm that your username and password have been entered correctly.
- 2. If you still cannot to log in, restart the device by turning it completely off and then turning the device back on. Attempt to log in again.
- 3. If restarting the device does not work, if you are on your phone or tablet uninstall and reinstall the Cashé FMS EVV app. If you are using your computer, use the Google Chrome browser to type the website <u>https://evv.cashesoftware.com/app/</u>.
- If you still cannot log in, please submit an email ticket to our technical team at <u>CasheSupport@lifeworks.org</u>. Include the following information:
  - Screenshot of the error message
  - Your Full Name
  - Your Username

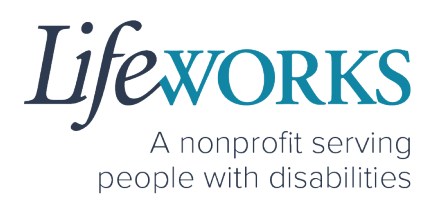

- Preferred contact method for the response
  - If a phone call is preferred, please specify best the Date & Time for a returned call.

## WHY DO I HAVE TO SELECT A ROLE?

This means you are listed as both a Caregiver AND Responsible Party for the Participant. When working with the Participant you will choose the **Caregiver** role to Clock In and Clock Out. When approving timecards for your Caregivers you will choose the **Responsible Party** role. For assistance with the Responsible Party role reference the Support Manager User Guide for Cashé FMS EVV located on our website <u>https://www.lifeworks.org/timekeeping/</u>.

| Select Your Role  |   |
|-------------------|---|
| Caregiver         | • |
| Responsible Party | • |

# IS THE PASSWORD THE SAME FOR THE RESPONSIBLE PARTY ROLE?

Yes, the password is the same for both the Employee AND the Responsible Party role.

If your password is NOT working for either login, please submit an email ticket to our technical team at <u>CasheSupport@lifeworks.org</u>.

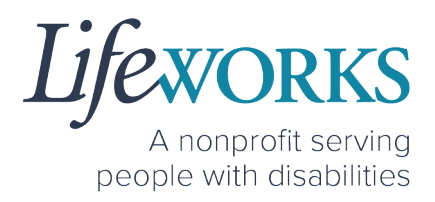

Include the following information:

- Screenshot of where the language is not updated
- Your Full Name
- Your Username
- Preferred contact method for the response
  - If a phone call is preferred, please specify best the Date & Time for a returned call.

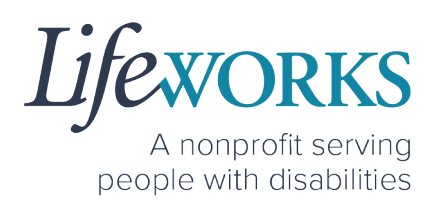

# HOW TO SWITCH FROM CAREGIVER TO RESPONSIBLE PARTY

To switch roles, you will need to Log Out of the Cashé FMS EVV app and Log back in. Then select the Employee role. To Log out:

1. Select Menu

| ≡ 1.     | Dash            | iboard    | G    |
|----------|-----------------|-----------|------|
|          | Hello, DARK     | WING DUCK | *    |
|          | 0 Timesheets to | approve   | VIEW |
| •        | -               | Α         |      |
| <b>1</b> |                 | Θ         |      |

2. Select Logout

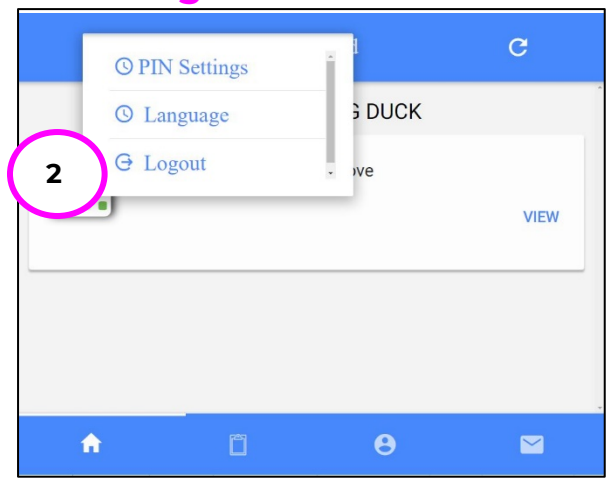

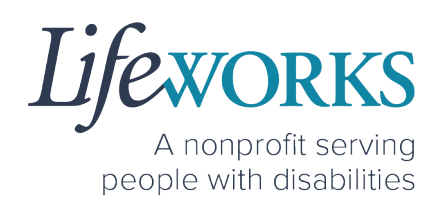

## LANGUAGE PREFERENCE NOT UPDATING

- 1. The **Change Language** function should immediately update all fields with your preferred language. If that is not the case, log out of Cashé FMS EVV by selecting the menu icon in the upper left corner of the screen and Log Out. Then, log back into Cashé FMS EVV. The language should be updated with the preferred language.
- 2. If your preferred language still has not updated, please submit an email ticket to our technical team at <u>CasheSupport@lifeworks.org</u>. Include the following information:
  - Screenshot of where the language is not updated
  - Your Full Name
  - Your Username
  - Preferred contact method for the response
    - If a phone call is preferred, please specify the best Date & Time for a returned call.

## WHAT IS MY PIN?

You should have set up your PIN initially when you logged in. Reference <u>HOW TO SET UP A PIN FOR THE FIRST TIME</u> if you have not done so yet.

If you want to Change your PIN, Reference <u>HOW TO CHANGE YOUR</u> <u>PIN</u>.

If you have Forgotten you PIN. Reference <u>HOW TO RESET YOUR PIN</u>.

You can also submit an email ticket to our technical team at <u>CasheSupport@lifeworks.org</u>.

Include the following:

- Description of why you are reaching out
- Your Full Name

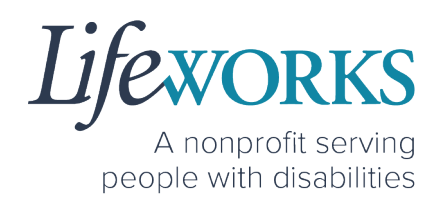

- Your Username
- Preferred contact method for the response
  - If a phone call is preferred, please specify the best Date & Time for a returned call.

## DO I NEED CASHE FMS EVV APP OPEN ALL DAY?

You do NOT need to keep the Cashé FMS EVV app open during your shift.

All you need to do is open Cashé FMS EVV to Approve or Reject timecards but there is no reason to keep it open.

## I ACCIDENTALLY APPROVED A TIME ENTRY; HOW DO I GET IT CORRECTED?

Please submit an email ticket to our technical team at <u>CasheSupport@lifeworks.org</u>

Include the following:

- Description of why you are reaching out (include date & time)
- Your Full Name
- Your Username
- Name of Employee
- Name of Participant
- Preferred contact method for the response
  - If a phone call is preferred, please specify the best Date & Time for a returned call.

## HOW DOES MY EMPLOYEE ENTER TIME?

Your Employee will log in to their CASHÉ FMS EVV Profile to Clock In at the beginning of their shift and Clock Out at the end of their shift. They can reference the Employee User Guide for CASHÉ FMS on our website <u>https://www.lifeworks.org/timekeeping/</u> for more information.

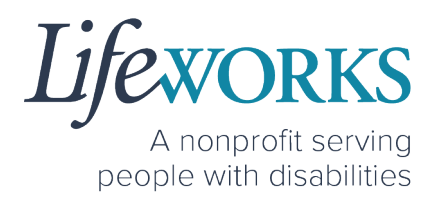

If you have further questions, please submit an email ticket to our technical team at <u>CasheSupport@lifeworks.org</u>

Include the following:

- Description of why you are reaching out
- Your Full Name
- Your Username
- Name of Employee
- Name of Participant
- Preferred contact method for the response
  - If a phone call is preferred, please specify the best Date & Time for a returned call.

## DELETE A TIME ENTRY

If you or your Employee would like to delete a time entry, please submit an email ticket to our technical team at <u>CasheSupport@lifeworks.org</u>. Include the following information:

- Description of why you are reaching out
- Screenshot of the time entry details
- Your Full Name
- Your Username
- Name of Your Employee
- Name of Your Participant
- Preferred contact method for the response
  - If a phone call is preferred, please specify the best Date & Time for a returned call.

## ERROR MESSAGES GUIDE

Below are images of possible error messages while using CASHÉ FMS EVV along with instructions for how to troubleshoot them.

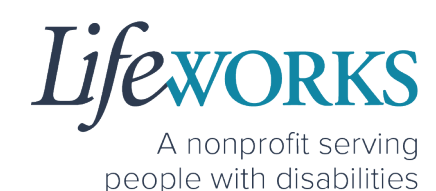

#### **Password Mismatch**

Reason: The password you entered in New password does NOT match what was entered in Confirm Password. Solution: Please carefully re-type the information. If you continue to receive the error message, submit an email ticket to our technical team at

CasheSupport@lifeworks.org.

#### We don't recognize this Email/Username. Please Contact Admin

**Reason**: Your email username is incorrect, or you have not completed your registration with Cashé FMS EVV.

#### Solution:

1. Check your email for a welcome email from Cashé FMS EVV

(admin@cashesoftware.com) and follow the steps for setting up your information.

2. Send an email ticket to our technical team at <u>CasheSupport@lifeworks.org</u>

| Ch           | nange Password    |  |
|--------------|-------------------|--|
|              | Password Mismatch |  |
| New passwo   | rd                |  |
|              |                   |  |
| Confirm pass | sword             |  |
|              |                   |  |
| 6            | Proceed           |  |
|              | Cancel            |  |

| Cashé<br>We don't recogn<br>Username.Please<br>Email/Username | EVV<br>ize this Email /<br>e Contact Admin |
|---------------------------------------------------------------|--------------------------------------------|
| ulifeworks+FMSBET                                             | TY@gmail.com                               |
| Password                                                      |                                            |
| •••••                                                         |                                            |
| Remember Me                                                   | Forgot Password                            |
| Loç                                                           | gin                                        |
|                                                               |                                            |
| powered by Ca                                                 | ashe software                              |

#### Username or password is incorrect

**Reason:** Your password or username is incorrect due to a typo or a different password was used to set up your login. **Solution:** Please carefully re-type the information. If you continue to receive the error message, select "Forgot Password" to reset your information.

# A nonprofit serving people with disabilities

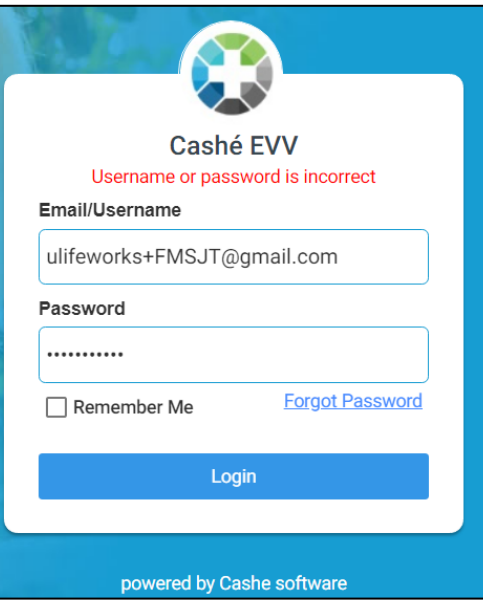

# Invalid Pin! Please re-enter the correct confirm pin.

**Reason:** When CHANGING PIN the numbers do NOT match. **Solution:** Slowly reenter the numbers in each field

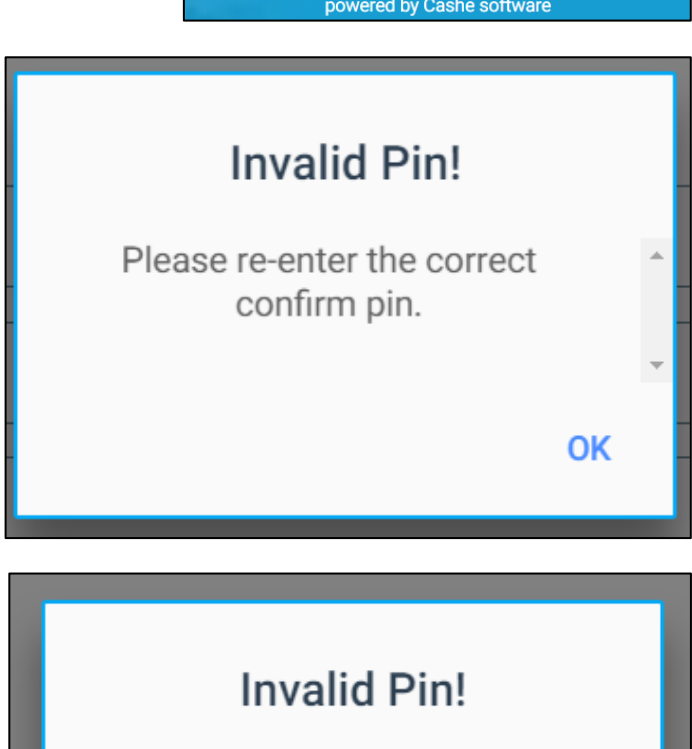

## Invalid Pin! Please re-enter the correct pin.

**Reason:** When RESETTING PIN (Forgot PinCode) the numbers do NOT match

**Solution:** Slowly reenter the numbers in each field

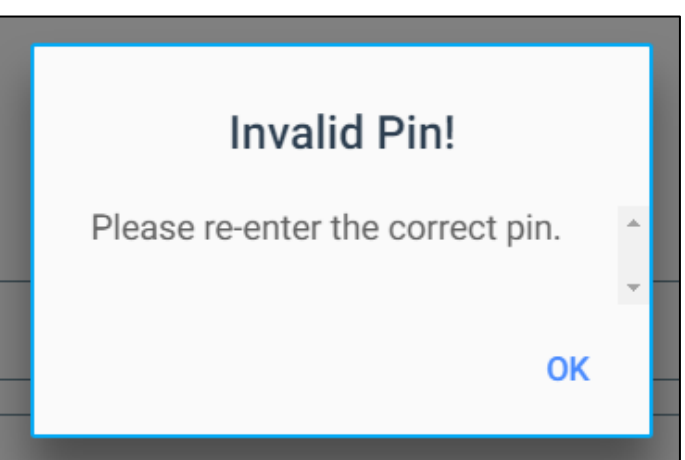

64 | Page | Support Manager User Guide for CASHÉ FMS EVV

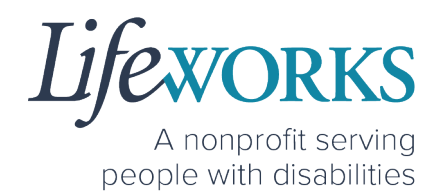

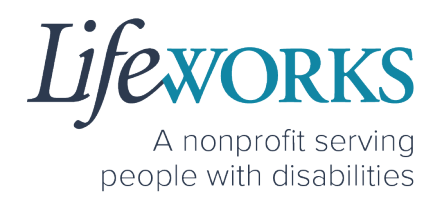

#### **Multiple Users Found.**

**Reason:** The email address provided to Lifeworks is being used by another individual or agency.

**Solution:** Please submit an email ticket to our technical team at <u>CasheSupport@lifeworks.org</u> if you need assistance. Include the following information:

- Description of why you are reaching out
- Screenshot of error message
- Your Full Name
- Your Username
- Preferred contact method for the response
  - If a phone call is preferred, please specify the best Date & Time for a returned call.

#### Other error messages

If you receive any other error message and are unsure how to continue, please submit an email ticket to our technical team at

<u>CasheSupport@lifeworks.org</u>. Include the following information:

- Description of why you are reaching out
- Screenshot of error message
- Your Full Name
- Your Username
- Name of Your Employee (if applicable)
- Name of Participant
- Preferred contact method for the response
  - If a phone call is preferred, please specify the best Date & Time for a returned call.

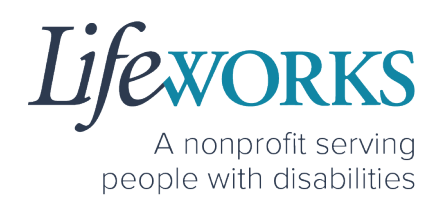

## UPDATING CONTACT INFORMATION

Please submit an email ticket to our technical team at <u>CasheSupport@lifeworks.org</u> if you need to update your contact information (email, phone number, etc.). Include the following information:

- Your current information and the new information you need updated
- Your Full Name
- Your Username
- Name of Your Employee (if applicable)
- Name of Your Participant
- Preferred contact method for the response
  - If a phone call is preferred, please specify the best Date
     & Time for a returned call.

## WHO CAN I CONTACT TO ANSWER CASHÉ EVV RELATED QUESTIONS?

Please contact our technical team by sending an email ticket to <u>CasheSupport@lifeworks.org</u> or calling 651-454-2732 and asking for Cashé Support. Please have the following information available:

- Screenshot of error message (if applicable)
- Description of why you are reaching out
- Your Full Name
- Your Username
- Name of Your Employee (if applicable)
- Name of Participant
- Preferred contact method for the response
  - If a phone call is preferred, please specify the best Date & Time for a returned call.

**Note:** Save a copy of this Support Manager User Guide to your device for future reference OR for the most recent version go to the following website <u>https://www.lifeworks.org/timekeeping/</u>.